NOX 운영툴

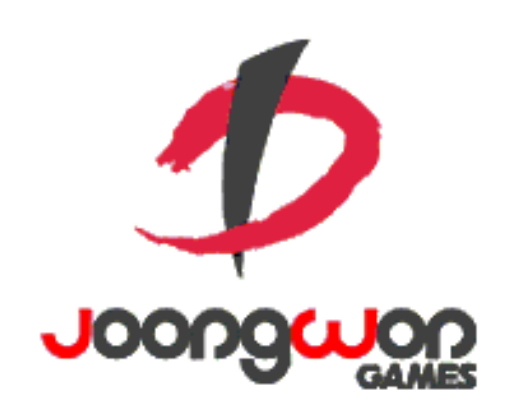

작성자: 김택훈

운영툴 담당자: 김수현, 김학송

## History

| 배포일 | 문서버전           | 작성자 | Чө                                                                                                    |
|-----|----------------|-----|----------------------------------------------------------------------------------------------------|
|     | 20160513_ver01 | 김택훈 | • 기본 초안 작성                                                                                                    |
|     | 20160524_ver01 | 김택훈 | • NOX 운영툴 기획안 :개발팀 논의 후 수정 및 내용 보강                                                                                                    |
|     | 20160728_ver01 | 김택훈 | 구매 스킬 포인트 페이지 삭제<br>F. 회원 정보 관리 > 보유 스킬 > 클래스 스킬 : 페이지 구성 수정 및 구매 스킬 포인트 내용 포함<br>F. 회원 정보 관리 > 보유 스킬 > 수호자 패시브 스킬 : 페이지 추가<br>H. 공지 관리 : 공지 명칭, 웹 링크 주소 등록 추가, 노출구간 설정 항목 관련 내용 변경 |
|     |                |     |                                                                                                    |
|     |                |     |                                                                                                    |
|     |                |     |                                                                                                    |
|     |                |     |                                                                                                    |
|     |                |     |                                                                                                    |
|     |                |     |                                                                                                    |
|     |                |     |                                                                                                    |
|     |                |     |                                                                                                    |
|     |                |     |                                                                                                    |
|     |                |     |                                                                                                    |
|     |                |     |                                                                                                    |

- B. 서비스 구조
  C. 운영툴 로그인 화면
  D. 운영자 등록 화면
  E. 권한 미승인 상태 화면
  F. 회원 정보 관리
- G. 회원 제재 관리
- H. 공지 관리

A. Index

- I. 일괄 지급/삭제
- J. 이벤트 관리
- K. 계정 이동
- L. 상품 코드 관리
- M. 통계 관리
- N. 점검 상태 관리
- O. 운영자 관리

|              |               |                |             | NOX            | - 운영툴         |               |                  |                 |                |  |  |
|--------------|---------------|----------------|-------------|----------------|---------------|---------------|------------------|-----------------|----------------|--|--|
|              |               |                |             |                |               |               |                  |                 |                |  |  |
|              |               |                |             |                |               |               |                  |                 |                |  |  |
| 1. 회원 정보 관리  | 2. 회원 제재 관리   | 3. 공지 관리       | 4. 일괄 지급/삭제 | 5. 이벤트 관리      | 6. 계정 이동      | 7. 상품 코드 관리   | 8. 통계 관리         | 9. 점검 상태 관리     | 10. 운영자 관리     |  |  |
| 1-1. 기본 정보   | 2-1. 개별*일괄 제재 | 3-1. 공지 리스트/등록 | 4-1. 일괄 지급  | 5-1. 이벤트 리스트/등 | 6-1. 계정 정보 이동 | 7-1. 상품 코드 관리 | 8-1. User Log 통계 | 10-1. 점검 관리     | 11-1. 운영 로그    |  |  |
| 1-2. 보유 재화   |               | (다국어)          | 4-2. 일괄 삭제  | 록              |               | 파일 등록         | 구매 / 레벨          | 10-2. 점검중 게임 접속 | 11-2. 운영툴 사용 권 |  |  |
| -결재 내역       |               |                |             |                |               |               |                  | 허용 계정 관리        | 한              |  |  |
| -젬 변동 내역     |               |                |             |                |               |               |                  |                 |                |  |  |
| -골드 변동 내역    |               |                |             |                |               |               |                  |                 |                |  |  |
| -열쇠 변동 내역    |               |                |             |                |               |               |                  |                 |                |  |  |
| -트로피 변동 내역   |               |                |             |                |               |               |                  |                 |                |  |  |
| 1-3. 보유 스킬   |               |                |             |                |               |               |                  |                 |                |  |  |
| - 버서커        |               |                |             |                |               |               |                  |                 |                |  |  |
| - 데본헌터       |               |                |             |                |               |               |                  |                 |                |  |  |
| - 야간         |               |                |             |                |               |               |                  |                 |                |  |  |
| - 나이드        |               |                |             |                |               |               |                  |                 |                |  |  |
| - 스킬 구매 포인트  |               |                |             |                |               |               |                  |                 |                |  |  |
| 1-4. 우편함     |               |                |             |                |               |               |                  |                 |                |  |  |
| -우편함         |               |                |             |                |               |               |                  |                 |                |  |  |
| -우편함 삭제 기록   |               |                |             |                |               |               |                  |                 |                |  |  |
| -삭제후 +30일 기록 |               |                |             |                |               |               |                  |                 |                |  |  |
| 1-5. 인벤토리    |               |                |             |                |               |               |                  |                 |                |  |  |
| -인벤토리        |               |                |             |                |               |               |                  |                 |                |  |  |
| -인벤토리 삭제 기록  |               |                |             |                |               |               |                  |                 |                |  |  |
| 1-6. 친구      |               |                |             |                |               |               |                  |                 |                |  |  |
| 1-7. 조력자     |               |                |             |                |               |               |                  |                 |                |  |  |
| 1-8. 보식암     |               |                |             |                |               |               |                  |                 |                |  |  |
|              |               |                |             |                |               |               |                  |                 |                |  |  |

## 운영자 등록/로그인 화면 등

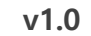

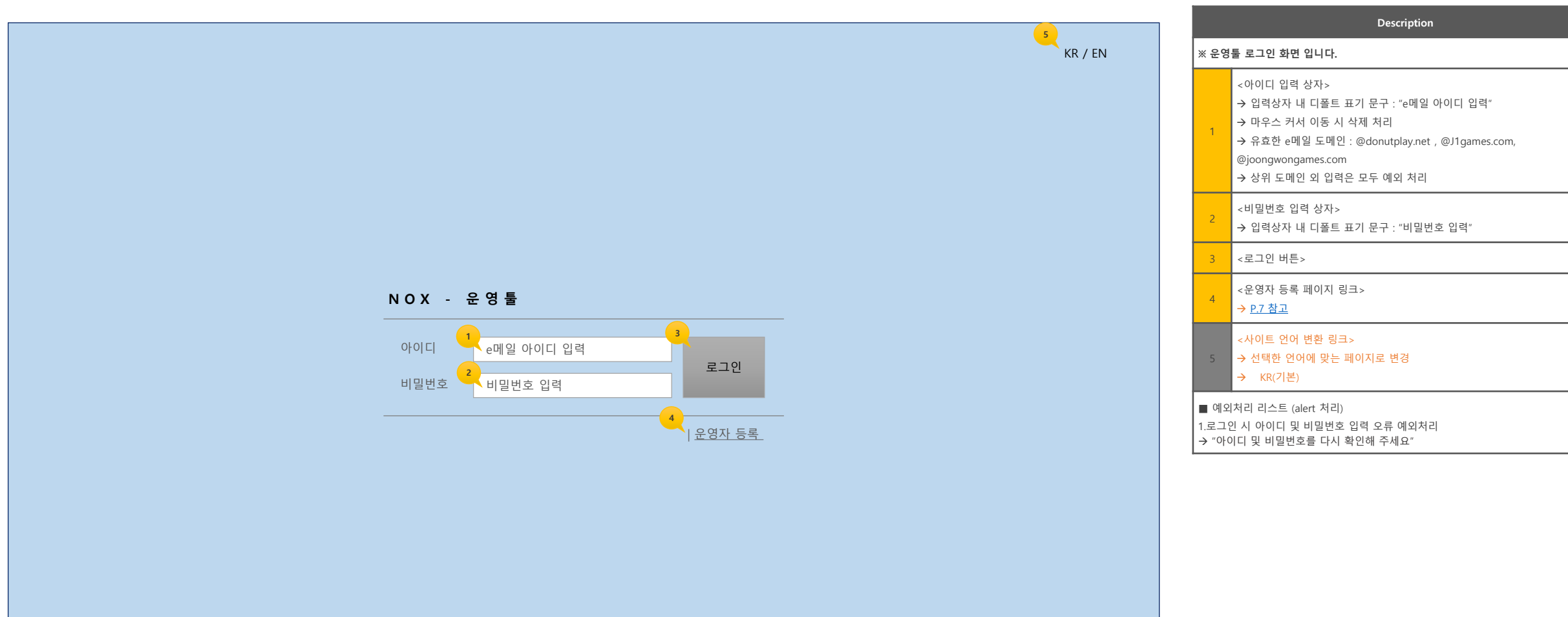

#### D. 운영자 등록 화면 / 내 정보 화면

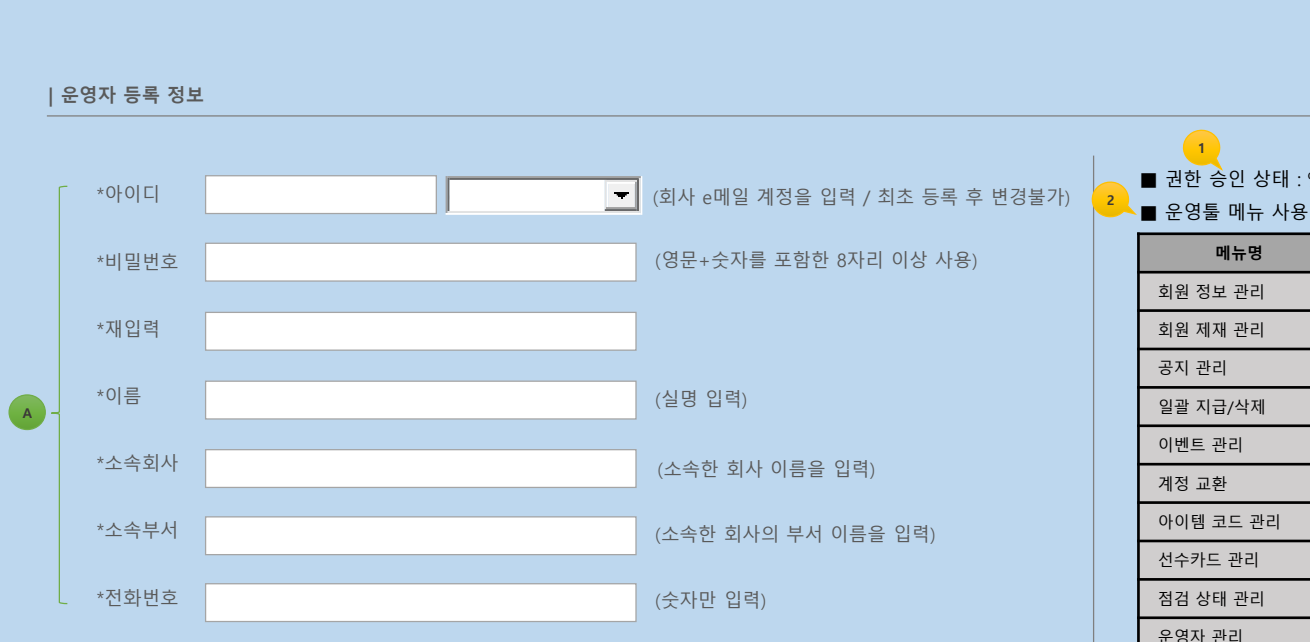

| 1<br>■ 권한 승인 상태 : %완료%<br>■ 운영툴 메뉴 사용 권한 |    |    |    |  |  |  |  |  |  |  |  |
|------------------------------------------|----|----|----|--|--|--|--|--|--|--|--|
| 메뉴명                                      | 노출 | 읽기 | 쓰기 |  |  |  |  |  |  |  |  |
| 회원 정보 관리                                 | N  | -  | -  |  |  |  |  |  |  |  |  |
| 회원 제재 관리                                 | Ν  | -  | -  |  |  |  |  |  |  |  |  |
| 공지 관리                                    | Ν  | -  | -  |  |  |  |  |  |  |  |  |
| 일괄 지급/삭제                                 | Y  | Y  | х  |  |  |  |  |  |  |  |  |
| 이벤트 관리                                   | Y  | Y  | х  |  |  |  |  |  |  |  |  |
| 계정 교환                                    | Y  | Y  | Y  |  |  |  |  |  |  |  |  |
| 아이템 코드 관리                                | Y  | Y  | Y  |  |  |  |  |  |  |  |  |
| 선수카드 관리                                  | N  | -  | -  |  |  |  |  |  |  |  |  |
| 점검 상태 관리                                 | Y  | Y  | Y  |  |  |  |  |  |  |  |  |
| 운영자 관리                                   | Ν  | -  | -  |  |  |  |  |  |  |  |  |
| 사 추 비성디 귀취에 띠귀                           |    |    |    |  |  |  |  |  |  |  |  |

\*노출 : 부여된 권한에 따라 메뉴가 노출/비노출 처리 됩니다. \*읽기 : 해당 메뉴의 조회만 가능 합니다. \*쓰기 : 해당 메뉴의 조회 및 처리가 가능 합니다.

확인

3

| ※ 운영툴 사용을 위한 최초 등록시 보여지는 페이지 입니다.<br>※ '내 정보' 링크를 통해 보여지는 페이지 입니다.                                                                                            |                                                                                                    |  |  |  |  |  |  |  |  |  |
|----------------------------------------------------------------------------------------------------|----------------------------------------------------------------------------------------------------|--|--|--|--|--|--|--|--|--|
| A                                                                                                    | <필수 등록 정보 항목 및 요건><br>-아이디 : 회사 e메일 계정을 입력 / 최초 등록 후 변경불가<br>-비밀번호 : 영문+숫자를 포함한 8자리 이상 사용<br>-이름 : 실명 입력<br>-소속회사 : 소속한 회사 이름을 입력 ex)중원게임즈<br>-소속부서 : 소속한 회사의 부서 이름을 입력<br>-전화번호 : 숫자만 입력                                            |  |  |  |  |  |  |  |  |  |
| 1                                                                                                    | <권한 승인 상태 정보><br>→ 승인 상태에 따라 아래와 같이 정보가 표기 됩니다.<br>-대기 중 : 운영자 등록 후 권한 승인을 받기 전까지의 대기 상태<br>-완료 : 권한 승인이 완료된 상태                                                                                                    |  |  |  |  |  |  |  |  |  |
| 2                                                                                                    | <부여된 운영자 그룹 정보><br>➔ 상위 관리자로 부터 부여 받은 메뉴 별 권한 정보가 노출 됩니다.                                                                                                    |  |  |  |  |  |  |  |  |  |
| 3                                                                                                    | <확인 버튼><br>→ 운영툴 메인 페이지(다음 장 참고)로 이동                                                                                                    |  |  |  |  |  |  |  |  |  |
| <ul> <li>● 예외</li> <li>1. 유효</li> <li>→ @do</li> <li>외에</li> <li>2. 영문</li> <li>→ "등특</li> <li>3. 전화</li> <li>→ "숫자</li> <li>4. 빈 입</li> <li>→ "누르</li> </ul> | 처리 리스트 (alert 처리)<br>e메일 외 메일 주소 입력 시 예외 처리<br>nutplay.net , @J1games.com<br>E-메일은 사용 불가 합니다"<br>만 또는 숫자만 입력 & 8자리 이하 입력 시<br>록 규칙을 다시 확인해 주세요"<br>번호 입력한에 기호 삽입 시<br>가만 입력해 주세요 "<br>[력상자가 있는 상태에서 '확인' 버튼 클릭 시<br>녹된 입력 정보가 있습니다." |  |  |  |  |  |  |  |  |  |

Description

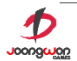

|                  |                       |           | Description |  |  |
|------------------|-----------------------|-----------|-------------|--|--|
| % 로그인 사용자 이름 % 님 |                       | 내 정보 로그아웃 |             |  |  |
|                  |                       |           |             |  |  |
|                  |                       |           |             |  |  |
|                  |                       |           |             |  |  |
|                  |                       |           |             |  |  |
|                  |                       |           |             |  |  |
|                  |                       |           |             |  |  |
|                  |                       |           |             |  |  |
|                  |                       |           |             |  |  |
|                  |                       |           |             |  |  |
|                  |                       |           |             |  |  |
|                  |                       |           |             |  |  |
|                  |                       |           |             |  |  |
|                  |                       |           |             |  |  |
|                  |                       |           |             |  |  |
|                  | 안내 : 권한 승인 대기 상태 입니다. |           |             |  |  |
|                  |                       |           |             |  |  |
|                  |                       |           |             |  |  |
|                  |                       |           |             |  |  |
|                  |                       |           |             |  |  |
|                  |                       |           |             |  |  |
|                  |                       |           |             |  |  |
|                  |                       |           |             |  |  |
|                  |                       |           |             |  |  |
|                  |                       |           |             |  |  |
|                  |                       |           |             |  |  |
|                  |                       |           |             |  |  |
|                  |                       |           |             |  |  |
|                  |                       |           |             |  |  |
|                  |                       |           |             |  |  |
|                  |                       |           |             |  |  |
|                  |                       |           |             |  |  |
|                  |                       |           |             |  |  |

## 회원정보 관리

v1.0

기본정보 / 보유재화 / 보유스킬 / 우편함 / 인벤토리 / 친구 / 조력자 / 보석함

#### F. 회원 정보 관리 > 기본정보

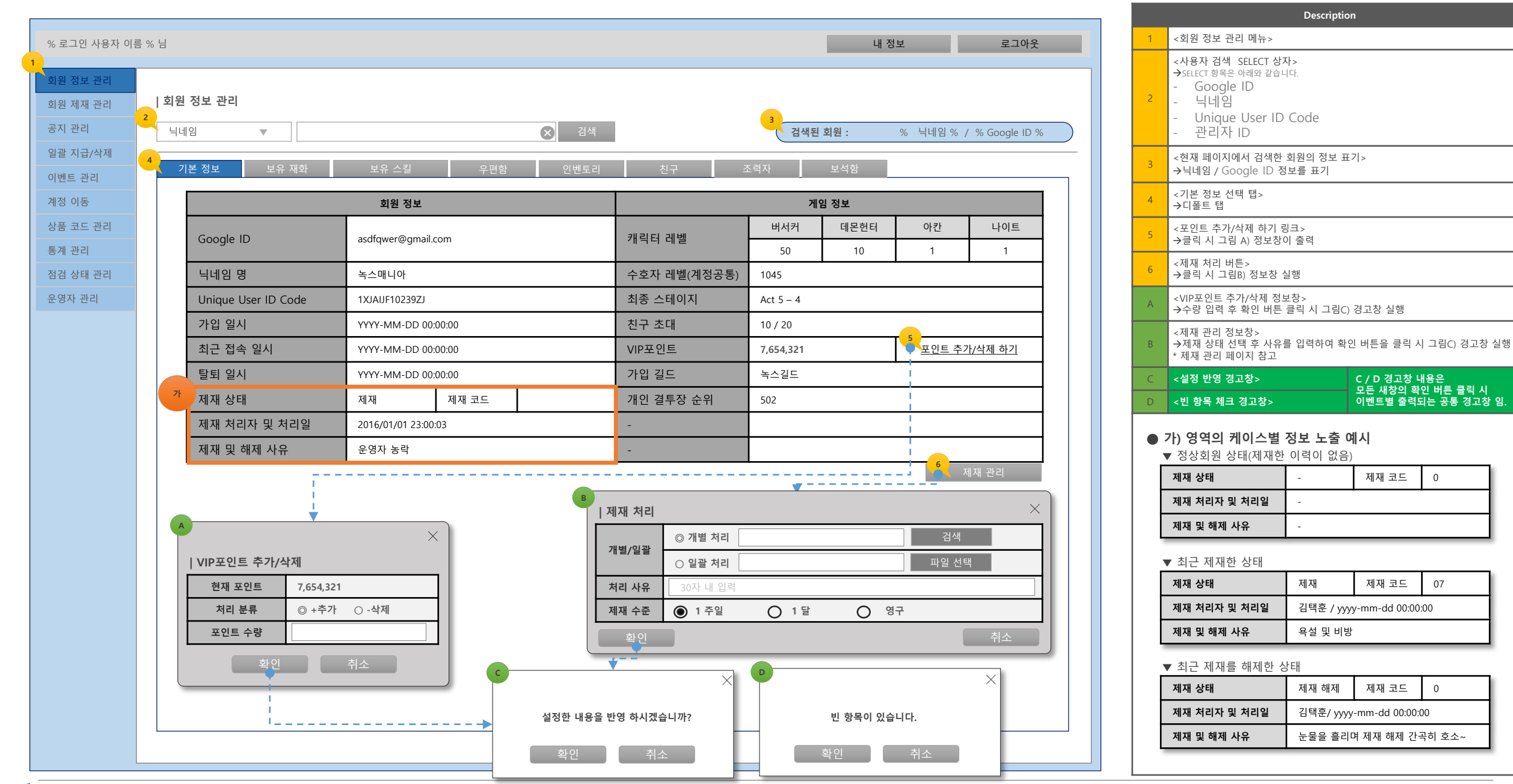

0

07

0

F. 회원 정보 관리 > 보유 재화 > 결제 내역

|                             |              |                                         |                          |            |               |                                                      |                    |        |        | Description                                                                                                    |
|-----------------------------|--------------|-----------------------------------------|--------------------------|------------|---------------|------------------------------------------------------|--------------------|--------|--------|----------------------------------------------------------------------------------------------------|
| % 로그인 사용자 이름 % 님            |              |                                         |                          |            |               | 내 정보                                                 | 로그                 | 1아웃    | ※ 지급 뜻 | 및 차감 처리 : 실시간으로 게임에 반영 됩니다.                                                                                                    |
| 회원 정보 관리                    |              |                                         |                          |            |               |                                                      |                    |        | 1      | <보유 재화 탭 메뉴>                                                                                                    |
| 회원 제재 관리   회원 정보            | 관리           |                                         |                          |            |               |                                                      |                    |        | 2      | <보유한 각 재화의 현재 수량 정보 표기>                                                                                                    |
| 공지 관리 닉네임                   | •            |                                         |                          | ※ 검색       |               | 검색된 회원 : %                                           | 5 닉네임 % / % Google | e ID % | 3      | <지급/차감 버튼><br><del>&gt;</del> 클릭 시 그림A) 새 정보창이 실행 됩니다.                                                                                                    |
| 기번트 관리 기본 정보                | 2 5          | 보유 재화 보유                                | 스킬 우편함                   | 인벤토리 친구    |               | 조력자 보석함                                              |                    |        | 4      | <결제 내역 –기본 선택 탭><br>→유료캐시인 젬 결제 내역 정보를 확인할 수 있습니다.                                                                                                    |
| 서 중 이용<br>상품 코드 관리<br>통계 관리 | 2            | 계정 공유 재화 정보                             | 총 보유 젬(Cash)<br>총 보유 트로피 | 1004<br>77 |               | 3 지급 / 차감 지급 / 차감                                    |                    |        | 5      | <검색 - 기간 설정 기능><br>→기본 설정된 날짜 : 시작 날짜 (오늘 기준 -30일 전) ~ 종료 날자 (오늘)<br>※ 검색 기능이 적용된 모든 페이지에 공통 사항 입니다.                                                                                                    |
| 철검 상태 관리                    |              | 캐릭터 전용 재화 정보                            | 총 보유 골드                  | 250,500    |               | 지급 / 차감                                              |                    |        |        | <리스트>                                                                                                    |
| ≧영자 관리                      |              | 버서커 🔻                                   | 총 보유 열쇠(행동력)             | 258        |               | 지급 / 차감                                              |                    |        | 가      | →정렬 순서 : 최근 결제 시간 부터 위에서 아래 순서로 정렬                                                                                                    |
| S                           | 결제 내역<br>No. | 실 · · · · · · · · · · · · · · · · · · · | 11 검색<br>경제 스토어          | 젬 변동 내역    | 골드 변동<br><br> | · 내역 열쇠 변동 내역                                        | 트로피 변동 내역          | - 11   | A      |                                                                                                    |
|                             | 300          | YYYY-MM-DD 00:00:0                      | 00 인앱 스토어                | 100,000    |               | 9000100                                              | 젬100               |        |        | 5                                                                                                    |
|                             | 200          | YYYY-MM-DD 00:00:0                      | 00 인앱 스토어                | 50,000     |               | 9000050                                              | 젬50                |        |        | <b>0</b> 2016 08 <b>0</b>                                                                                                    |
|                             | 199          | YYYY-MM-DD 00:00:0                      | 00 인앱 스토어                | 10,000     |               | 9000010                                              | 젬10                |        |        | Su Mo Tu We Th Fr Sa                                                                                                    |
| 71 -                        |              |                                         |                          |            |               | A<br>  지급 및 차감<br>처리 분류 ◎ 지급 ○ 차<br>처리 선택 ◎ 젬 ○ 골드 ○ | 감<br>) 열쇠 () 트로피   |        |        | 1         2         3         4         5         6           7         8         9         10         11         12         13           14         15         16         17         18         19         20           21         22         23         24         25         26         27 |
|                             | 1            |                                         |                          |            |               | 수량                                                   |                    |        |        | 28 29 30 31                                                                                                    |
|                             |              |                                         | L                        |            | - I           | · 사유 30자 내 입력                                        | 확인 취:              | 2      |        |                                                                                                    |
|                             |              |                                         |                          |            |               |                                                      |                    |        |        |                                                                                                    |

#### F. 회원 정보 관리 > 보유 재화 > 젬 변동내역

Description

<리스트> →정렬 순서 : 최근 변동된 내역 부터 위에서 아래 순서로 정렬 →정렬 수 : 최근 증가/차감됨 건수 300개 리스트 정렬

<젬 변동 내역 탭>

가

| % 로그인 사용자 이름      | <u>북 % 님</u> |                                        |                          |             | _                                     | 내 정보 로          | 그아웃      |
|-------------------|--------------|----------------------------------------|--------------------------|-------------|---------------------------------------|-----------------|----------|
| 회원 정보 관리          |              |                                        |                          |             |                                       |                 |          |
| 회원 제재 관리          | 회원 정보 관리     |                                        |                          |             |                                       |                 |          |
| 공지 관리             | 닉네임 🔻        |                                        |                          | 검색          | 검색된 회원 :                              | % 닉네임% / % Goog | gle ID % |
| 일괄 지급/삭제          | 기본 정보 보유     | 재화 보유 스                                | 킬 우편함                    | 인벤토리 친구     | 조력자 보석함                               |                 |          |
| 이벤트 관리            |              |                                        |                          |             |                                       |                 |          |
| 계정 이동             |              |                                        |                          | 1004        | тд                                    | / +1.71         |          |
| 상품 코드 관리          | <b>7</b>     | 예정 공유 재화 정보                            | 중 포슈 꼄(Cash)<br>초 보으 트로피 | 77          | 지급                                    | / 小台            |          |
| 동계 관디<br>저거 사대 고리 |              | 리티 지수 케쉬 지니                            | *                        |             | 지갑,                                   |                 |          |
| 운영자 관리            |              | 닉디 신용 새와 성모                            | 중 모쥬 흐느                  | 250,500     | ····································· |                 |          |
|                   |              |                                        | 등 포규 릴치(영중국)             | 230         |                                       |                 |          |
|                   |              | _                                      |                          |             | -                                     |                 |          |
|                   | 결제 내역        |                                        | 느 변동 내역 열쇠 변동 내          | 역 트로피 변동 내역 | 4                                     |                 |          |
|                   |              | ************************************** | 2 검색                     |             | i                                     |                 |          |
|                   | No.          | 처리 시간                                  | 내역 분류                    | 증가          | 차감                                    | 총 보유            |          |
|                   | 300          | YYYY-MM-DD 00:00:00                    | 젬 결제                     | 100         | 0                                     | 1004            |          |
|                   |              |                                        |                          |             |                                       |                 |          |
|                   |              |                                        |                          |             |                                       |                 |          |
|                   | 71 -         |                                        |                          |             |                                       |                 |          |
|                   |              |                                        |                          |             |                                       |                 |          |
|                   |              |                                        |                          |             |                                       |                 |          |
|                   |              |                                        |                          |             |                                       |                 |          |
|                   | 1            |                                        |                          |             |                                       |                 |          |
|                   |              |                                        |                          |             |                                       |                 |          |
|                   |              |                                        |                          |             |                                       |                 |          |
|                   |              |                                        |                          |             |                                       |                 |          |
|                   |              |                                        |                          |             |                                       |                 |          |
|                   |              |                                        |                          |             |                                       |                 |          |

#### F. 회원 정보 관리 > 보유 재화 > 골드 변동 내역

| % 로그인 사용자 이름 | 릉 % 님                   |                                                 |                                        |             | _                            | 내 정보 로                         | 그아웃      |
|--------------|-------------------------|-------------------------------------------------|----------------------------------------|-------------|------------------------------|--------------------------------|----------|
| 회원 정보 관리     | . 송이 저너 귀기              |                                                 |                                        |             |                              |                                |          |
| 회원 제재 관리     | 외천 정모 판디                |                                                 |                                        |             |                              |                                |          |
| 공지 관리        | 닉네임 🔻                   |                                                 |                                        | ※ 검색        | 검색된 회원 :                     | % 닉네임% / % Goog                | jle ID % |
| 일괄 지급/삭제     | 기본 정보 보유                | 유재화 보유 스킬                                       | 우편함                                    | 인벤토리 친구     | 조력자 보석함                      |                                |          |
| 이멘트 관리       |                         |                                                 |                                        |             |                              |                                |          |
| 세경 이중        |                         |                                                 | 보유 젬(Cash)                             | 1004        | 지급                           | / 차감                           |          |
| 통계 과기        |                         | 계정 공유 재화 정보 총                                   | 보유 트로피                                 | 77          | 지급                           | / 차감                           |          |
| 점검 상태 관리     | 7                       | 캐릭터 전용 재화 정보 총                                  | 보유 골드                                  | 250.500     | 지급                           | / 차감                           |          |
| 운영자 관리       | E                       | 버서커 ▼ 총                                         | 보유 열쇠(행동력)                             | 258         | 지급,                          | / 차감                           |          |
|              | 결제 내역<br>No.<br>300<br> | ※ ~ ※         처리 시간         YYYY-MM-DD 00:00:00 | 건색           내역 분류           1성 조력자 카드 | 전 변동 내역 관 관 | E 변동 내역 열쇠 변동 내<br>차감<br>100 | 역 트로피 변동 내역<br>총 보유<br>250,500 |          |

<골드 변동 내역 탭>

가

<리스트> →정렬 순서 : 최근 변동된 내역 부터 위에서 아래 순서로 정렬 →정렬 수 : 최근 증가/차감됨 건수 300개 리스트 정렬

#### F. 회원 정보 관리 > 보유 재화 > 열쇠 변동 내역

| % 로그인 사용자 이름 | 름 % 님 내 정보 로그아웃                                                                                                    |
|--------------|----------------------------------------------------------------------------------------------------|
| 회원 정보 관리     |                                                                                                    |
| 회원 제재 관리     | 회원 정보 관리<br>                                                                                                    |
| 공지 관리        | 닉네임       ▼       값       검색       검색된 회원:       %       닉네임 % / % Google ID %                                                                              |
| 일괄 지급/삭제     | 기보저법 법은재칭 법은스키 이페트리 치그 조려자 법서하                                                                                                    |
| 이벤트 관리       | 기는 6도 도표 에퍼 도표 드릴 구근함 긴전포터 전부 도그가 도그가 도그라                                                                                                    |
| 계정 이동        |                                                                                                    |
| 상품 코드 관리     | 총 보유 젬(Cash)         1004         지급 / 차감           계정 공유 재화 정보                                                                                             |
| 통계 관리        | 총 보유 트로피         77         지급 / 차감                                                                                                    |
| 점검 상태 관리     | 캐릭터 전용 재화 정보         총 보유 골드         250,500         지급 / 차감                                                                                                |
| 운영자 관리       | 버서커 ▼ 총 보유 열쇠(행동력) 258 지급 / 차감                                                                                                    |
|              | No.         처리 시간         내역 분류         증가         차감         홍보유           300         YYY-MM-DD 00:000         열쇠 + 100         100         0         258 |
|              |                                                                                                    |

<열쇠 변동 내역 탭>

<리스트>

1

가

→정렬 순서 : 최근 변동된 내역 부터 위에서 아래 순서로 정렬 →정렬 수 : 최근 증가/차감됨 건수 300개 리스트 정렬

#### F. 회원 정보 관리 > 보유 재화 > 트로피 변동 내역

#### % 로그인 사용자 이름 % 님 내 정보 로그아웃 회원 정보 관리 | 회원 정보 관리 회원 제재 관리 ☑ 검색 공지 관리 닉네임 $\mathbf{v}$ 검색된 회원 : % 닉네임 % / % Google ID % 일괄 지급/삭제 보유 재화 이벤트 관리 계정 이동 총 보유 젬(Cash) 1004 상품 코드 관리 계정 공유 재화 정보 총 보유 트로피 77 통계 관리 점검 상태 관리 캐릭터 전용 재화 정보 총 보유 골드 250,500 운영자 관리 버서커 총 보유 열쇠(행동력) 258 ▼ 젬 변동 내역 열쇠 변동 내역 트로피 변동 내역 🔛 검색 1 📅 ~ 🗌 No. 처리 시간 내역 분류 증가 차감 총 보유 트로피 + 50 300 YYYY-MM-DD 00:00:00 50 0 77 가 1

<트로피 변동 내역 탭>

<리스트>

가

→정렬 순서 : 최근 변동된 내역 부터 위에서 아래 순서로 정렬

→정렬 수 : 최근 증가/차감됨 건수 300개 리스트 정렬

#### F. 회원 정보 관리 > 보유 스킬 > 클래스 스킬

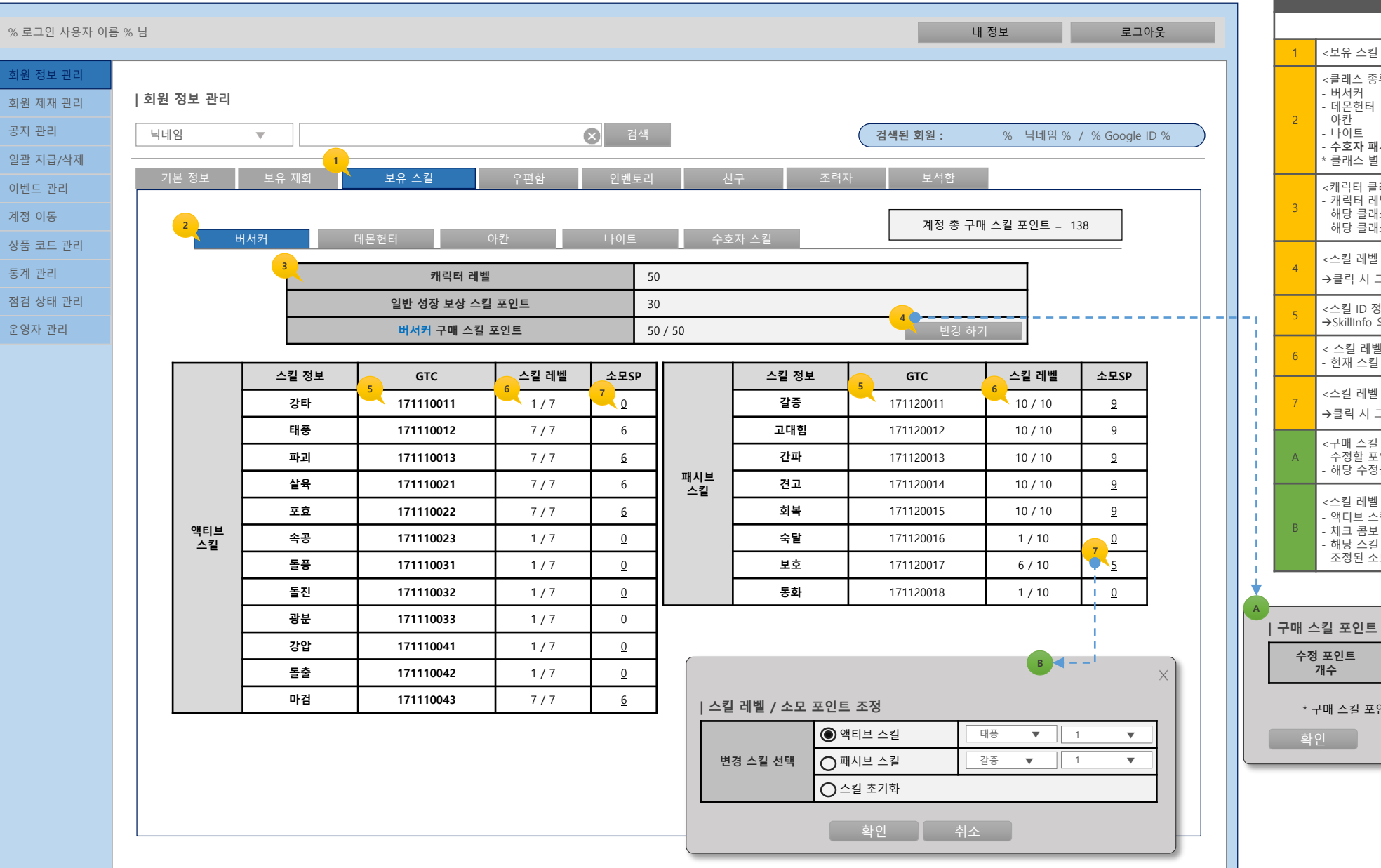

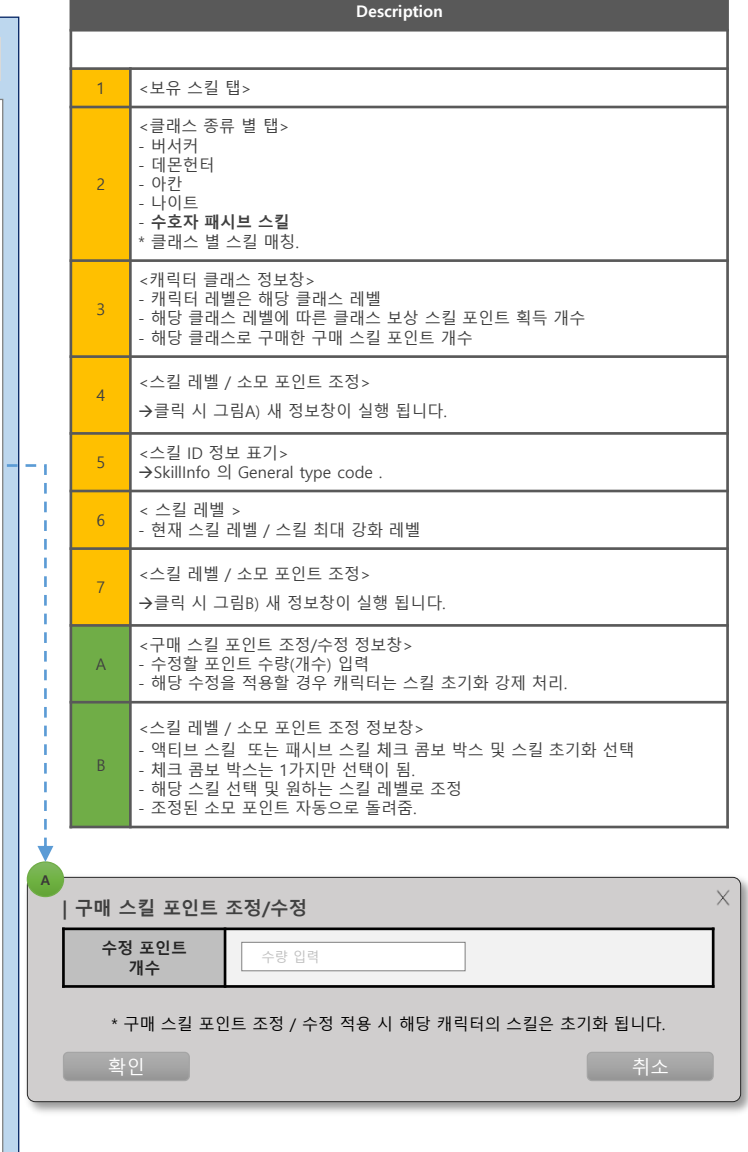

#### F. 회원 정보 관리 > 보유 스킬 > 수호자 패시브 스킬

|                          |       |               |           |             |           |                |                  |              |            |         |         | Description                                                                                                    |
|--------------------------|-------|---------------|-----------|-------------|-----------|----------------|------------------|--------------|------------|---------|---------|----------------------------------------------------------------------------------------------------|
| 용자 이름 % 님                |       |               |           |             |           |                | L                | 내 정보         | 로그         | 아웃      |         |                                                                                                    |
| <b>회원 정보 관리</b><br>  닉네임 | v [   |               | (         | × 검색        |           |                | 검색된 회원 :         | % 닉네임%       | / % Google | ID %    |         | 1     <보유 스킬 탭>       <클래스 종류 별 탭>       - 버서커       - 데몬헌터       - 아간       - 나이트       - 수호자 패시브 스킬       * 클래스 별 스킬 매칭.                                 |
| 기본 정보<br>2<br>리          | 보유 재화 | 보유 스킬<br>데몬헌터 | 우편함<br>아칸 | 인벤토리<br>나이트 | 천<br>수호:  | I구 조력<br>자 패시브 | 지자 보석함<br>계정 총 구 | 매 스킬 포인트 = 1 | 38         |         |         | 3       <수호자 정보창>         - 수호자 레벨 (계정공유)       -         - 수호자 성장 보상 스킬 포인트 획득 개수         4       <<<3 ID 정보 표기>         →5killinfo 의 General type code . |
|                          | 3     | 수호자 레         | 벨         | 10          | )45       |                |                  |              |            |         |         | 5         < 스킨 비벨 >           5         < 스킨 비벨 / 스킨 치대 가히 비베                                                                                              |
|                          |       | 수호자 성장 보상 4   | 스킬 포인트    | 12          | 254       |                |                  |              |            |         |         | - 전세 _ 글 데일 / _ 글 되네 영외 데일<br><br><br><br><br><br><br><br><br><br><br><br><br><br><br><br><br><br><br><br><br><br><br><br><br><br><br><br><br><br><br><br> |
|                          | 스킬 정보 | GTC           | 스킬 레벨     | 소모SP        |           | 스킬 정보          | 4 GTC            | 스킬 레벨        | 소모SP       |         |         | <스킬 레벨 / 소모 포인트 조정 정보창>                                                                                                    |
|                          |       |               |           |             |           | 초월             | 191110011        | 777 / 1000   | 777        |         |         | <ul> <li>- 액티브 스킬 또는 패시브 스킬 체크 콤보 박스 및 스킬 초기화</li> <li>- 체크 콤보 박스는 1가지만 선택이 됨.</li> </ul>                                                                  |
|                          |       |               |           |             |           | 열성             | 191110012        | 200 / 200    | <u>200</u> |         |         | - 해당 스킬 선택 및 원하는 스킬 레멜로 소성<br>- 조정된 소모 포인트 자동으로 돌려줌.                                                                                                    |
|                          |       |               |           |             |           | 투지             | 191110013        | 54 / 200     | <u>54</u>  |         |         |                                                                                                    |
|                          |       |               |           |             |           | 은총             | 191110014        | 0 / 200      | <u>0</u>   |         |         |                                                                                                    |
|                          |       |               |           |             |           | 우월             | 191110015        | 6 / 200      | <u>6</u>   |         |         |                                                                                                    |
| 액티브 스킬 _                 |       |               |           |             | 패시브<br>스킬 | 회생             | 191110016        | 200 / 200    | 200        |         |         |                                                                                                    |
|                          |       |               |           |             |           | 근성             | 191110017        | 11 / 200     | <u>11</u>  |         |         |                                                                                                    |
|                          |       |               |           |             |           | 강화             | 191110018        | 200          | <u>0</u>   |         |         |                                                                                                    |
|                          |       |               |           |             |           | 통제             | 191110019        | 200          | <u>0</u>   |         |         |                                                                                                    |
|                          |       |               |           |             |           | 조화             | 191110020        | 200          | <u>0</u>   |         |         |                                                                                                    |
|                          |       |               |           |             |           | 증폭             | 191110021        | 200          | <u>0</u>   |         |         |                                                                                                    |
|                          |       |               |           |             |           | 민첩             | 191110022        | 6 / 200      | <u>- </u>  |         |         | ×                                                                                                    |
|                          |       |               |           |             |           |                |                  |              |            | 스킬 레벨 / | / 소모 포? | 비트 조정                                                                                                    |
|                          |       |               |           |             |           |                |                  |              |            | 변경 스킬   | 선택 ()   | ) 액티브 스킬 ▼ ▼<br>) 패시브 스킬 초일 ▼ 1 ▼<br>) 스킬 초기화                                                                                                    |
|                          |       |               |           |             |           |                |                  |              |            |         | (       | 확인 취소                                                                                                    |

F. 회원 정보 관리 > 우편함 > 우편함

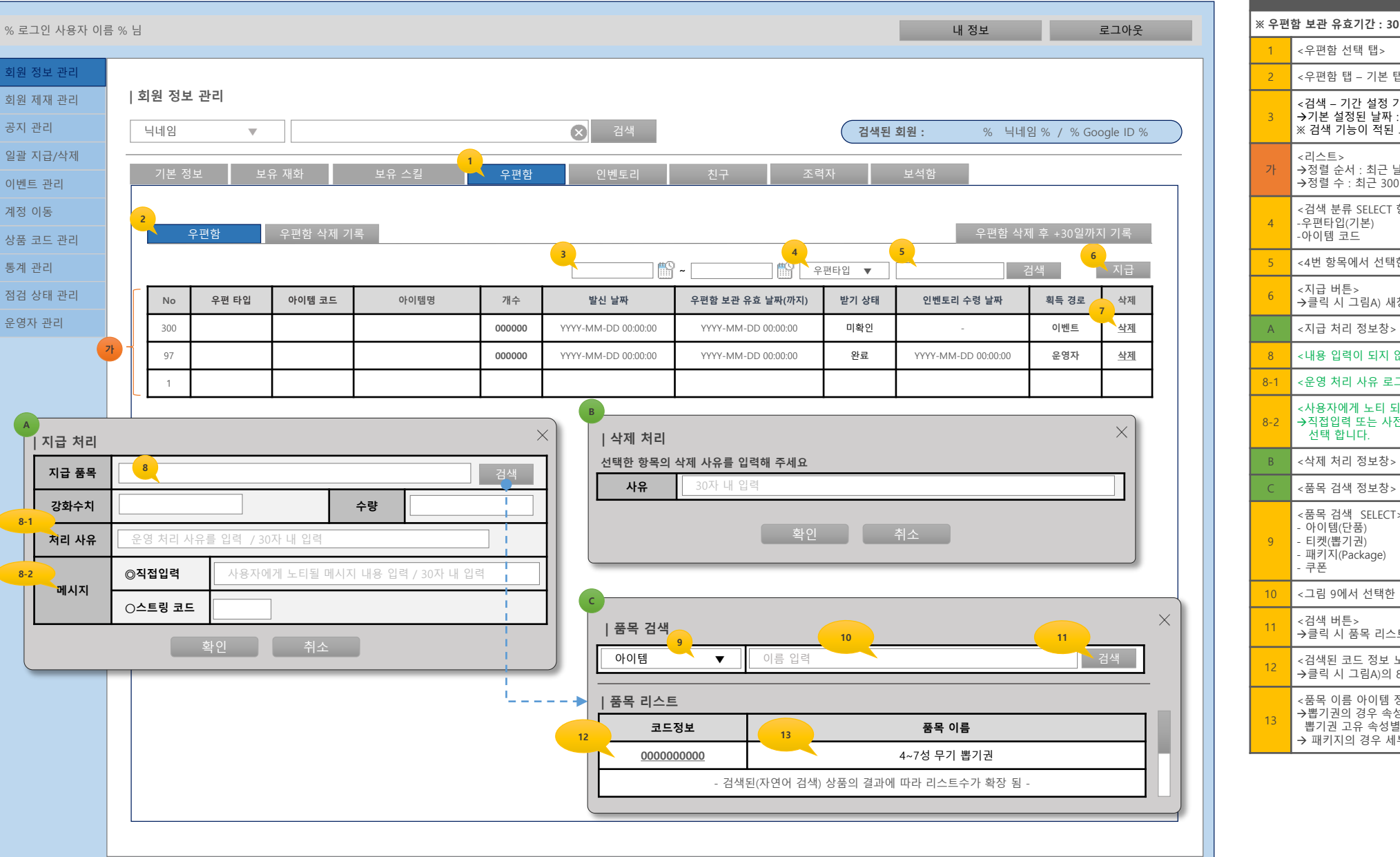

|      | Description                                                                                                    |  |  |  |  |  |  |  |  |  |  |
|------|----------------------------------------------------------------------------------------------------|--|--|--|--|--|--|--|--|--|--|
| : 우편 | 함 보관 유효기간 : 30일                                                                                                    |  |  |  |  |  |  |  |  |  |  |
| 1    | <우편함 선택 탭>                                                                                                    |  |  |  |  |  |  |  |  |  |  |
| 2    | <우편함 탭 - 기본 탭>                                                                                                    |  |  |  |  |  |  |  |  |  |  |
| 3    | <검색 - 기간 설정 기능><br>→기본 설정된 날짜 : 시작 날짜 (오늘 기준 -30일 전) ~ 종료 날자 (오늘)<br>※ 검색 기능이 적된 모든 페이지에 적용되는 공통 사항 입니다.                    |  |  |  |  |  |  |  |  |  |  |
| 가    | <리스트><br>→정렬 순서 : 최근 날짜 순서 정렬<br>→정렬 수 : 최근 300개 리스트 정렬                                                                     |  |  |  |  |  |  |  |  |  |  |
| 4    | <검색 분류 SELECT 항목><br>-우편타입(기본)<br>-아이템 코드                                                                                   |  |  |  |  |  |  |  |  |  |  |
| 5    | <4번 항목에서 선택한 키워드 입력상자>                                                                                                    |  |  |  |  |  |  |  |  |  |  |
| 6    | <지급 버튼><br>→클릭 시 그림A) 새창이 출력.                                                                                               |  |  |  |  |  |  |  |  |  |  |
| А    | <지급 처리 정보창>                                                                                                    |  |  |  |  |  |  |  |  |  |  |
| 8    | <내용 입력이 되지 않습니다 / 그림C에서 선택한 코드 정보가 출력 됨>                                                                                    |  |  |  |  |  |  |  |  |  |  |
| 8-1  | <운영 처리 사유 로그를 저장하기 위한 메시지 입력 상자>                                                                                            |  |  |  |  |  |  |  |  |  |  |
| 8-2  | <사용자에게 노티 되는 메시지 내용 입력 상자><br>→직접입력 또는 사전에 등록되어 있는 메시지별 스트링 코드 번호를 입력하여<br>선택 합니다.                                          |  |  |  |  |  |  |  |  |  |  |
| В    | <삭제 처리 정보창>                                                                                                    |  |  |  |  |  |  |  |  |  |  |
| С    | <품목 검색 정보창>                                                                                                    |  |  |  |  |  |  |  |  |  |  |
| 9    | <품목 검색 SELECT><br>- 아이팅(단품)<br>- 티켓(뽑기권)<br>- 패키지(Package)<br>- 쿠폰                                                          |  |  |  |  |  |  |  |  |  |  |
| 10   | <그림 9에서 선택한 항목의 키워드 입력상자>                                                                                                   |  |  |  |  |  |  |  |  |  |  |
| 11   | <검색 버튼><br>→클릭 시 품목 리스트 부분에 결과가 출력 됨.                                                                                       |  |  |  |  |  |  |  |  |  |  |
| 12   | <검색된 코드 정보 노출><br>→클릭 시 그림A)의 8번 영역에 해당 코드가 노출 됨.                                                                           |  |  |  |  |  |  |  |  |  |  |
| 13   | <품목 이름 아이템 정보 예시><br>→뽑기권의 경우 속성이 다른 뽑기권 리스트가 존재 하기 때문에<br>뽑기권 고유 속성별 인덱스 정보를 예시와 같이 출력 합니다.<br>→ 패키지의 경우 세부 항목들도 같이 노출합니다. |  |  |  |  |  |  |  |  |  |  |

18

#### F. 회원 정보 관리 > 우편함 > 우편함 삭제 기록

|                      |       |         |                         |        |          |            |                     |                   |                         |        |               | Description                                                              |
|----------------------|-------|---------|-------------------------|--------|----------|------------|---------------------|-------------------|-------------------------|--------|---------------|--------------------------------------------------------------------------|
| % 로그인 사용자 이름         | 름 % 님 | 4       |                         |        |          |            |                     | 내 정보              | 로그아웃                    |        |               |                                                                          |
|                      |       |         |                         |        |          |            |                     |                   |                         |        | 1 <           | 우편함 삭제 기록 선택 탭>                                                          |
| 회원 정보 관리<br>회원 제재 관리 |       | 회원 정보 관 | 리                       |        |          |            |                     |                   |                         |        | 2 →<br>→      | 삭제 분류 정보><br>3가지 케이스에 따른 분류 정보가 표기 됩니다.<br>이벤토리로 이동 / 운영자 삭제 시 / 기간 만료 시 |
| 공지 관리<br>일괄 지급/삭제    |       | 닉네임     | ▼                       |        | 2        | 넘색         |                     | <b>검색된 회원 :</b> 9 | 6 빅네임 % / % Google ID % |        | ~<br>가 →<br>→ | 리스트><br>정렬 순서 : 최근 삭제된 순서<br>정렬 수 : 최근 30일 동안의 모든 삭제 리스트                 |
| 이벤트 관리               |       | 기본 정보   | 보유 재화                   | 보유 스킬  | 우편함 인벤.  | 토리         | 친구 조력자              | 보석함               |                         | - II • |               |                                                                          |
| 계정 이동<br>상품 코드 관리    |       | 우편      | <mark>1</mark><br>함 우편함 | 삭제 기록  |          |            |                     | <u>୧</u>          | 편함 삭제 후 +30일까지 기록       |        |               |                                                                          |
| 통계 관리                |       |         |                         |        |          |            | <b>*</b>            | ₩ 우편타임 ▼          | 검색                      |        |               |                                                                          |
| 점검 상태 관리             |       | No      | 우편 타입                   | 아이템 코드 | 아이템명     | 개수         | 삭제된 날짜              | 2 <sup>분류</sup>   | 우편함 보관 유효 날짜            |        |               |                                                                          |
| 운영자 관리               |       | 00      |                         |        |          | 000000     | YYYY-MM-DD 00:00:00 | 인벤토리로 이동          | YYYY-MM-DD 00:00:00     |        |               |                                                                          |
|                      | 가     | 97      |                         |        |          | 000000     | YYYY-MM-DD 00:00:00 | 운영자 삭제 / 김택훈      | YYYY-MM-DD 00:00:00     |        |               |                                                                          |
|                      |       |         |                         | -      | · 최근 30일 | 간의 삭제 기록 리 | •<br>스트 -           |                   |                         |        |               |                                                                          |
|                      |       | 1       |                         |        |          |            |                     | 기간 만료             |                         |        |               |                                                                          |
|                      |       |         |                         |        |          |            |                     |                   |                         |        |               |                                                                          |
|                      | L     |         |                         |        |          |            |                     |                   |                         |        |               |                                                                          |

#### F. 회원 정보 관리 > 우편함 > 우편함 삭제 후 + 30일 까지 기록

 $\mathbf{v}$ 

보유 재화

우편함 우편함 삭제 기록

% 로그인 사용자 이름 % 님

| 회원 정보 관리

닉네임

회원 정보 관리

회원 제재 관리 공지 관리

일괄 지급/삭제

이벤트 관리 계정 이동

| 상품 코드 관리 |   |     | 우편함 | 우편함 삭 | 제기록    |            |           |                     | · 우편         | 년함 삭제 후 +30일까지 기록<br> |
|----------|---|-----|-----|-------|--------|------------|-----------|---------------------|--------------|-----------------------|
| 통계 관리    |   |     |     |       |        |            |           | ~                   | ∰ 우편타임 ▼     | 검색                    |
| 점검 상태 관리 |   | No  | 우   | 편 타입  | 아이템 코드 | 아이템명       | 개수        | 삭제된 날짜              | 분류           | 우편함 보관 유효 날짜          |
| 운영자 관리   |   | 100 |     |       |        |            | 000000    | YYYY-MM-DD 00:00:00 | 인벤토리로 이동     | YYYY-MM-DD 00:00:00   |
|          | 가 | 97  |     |       |        |            | 000000    | YYYY-MM-DD 00:00:00 | 운영자 삭제 / 김택훈 | YYYY-MM-DD 00:00:00   |
|          |   |     |     |       | -      | - 우편함 삭제 후 | +30일까지 기록 | 리스트 -               |              |                       |
|          |   | 1   |     |       |        |            |           |                     | 기간 만료        |                       |
|          |   |     |     |       |        |            |           |                     |              |                       |
|          |   |     |     |       |        |            |           |                     |              |                       |
|          |   |     |     |       |        |            |           |                     |              |                       |
|          |   |     |     |       |        |            |           |                     |              |                       |
|          |   |     |     |       |        |            |           |                     |              |                       |
|          |   |     |     |       |        |            |           |                     |              |                       |
|          |   |     |     |       |        |            |           |                     |              |                       |
|          |   |     |     |       |        |            |           |                     |              |                       |
|          |   |     |     |       |        |            |           |                     |              |                       |
|          |   |     |     |       |        |            |           |                     |              |                       |
|          |   |     |     |       |        |            |           |                     |              |                       |
|          |   |     |     |       |        |            |           |                     |              |                       |
|          |   |     |     |       |        |            |           |                     |              |                       |
|          |   |     |     |       |        |            |           |                     |              |                       |
|          |   |     |     |       |        |            |           |                     |              |                       |

▼ 검색

Description

대외비

<우편함 삭제 후 +30일 까지 기록 탭>

우편함 삭제 후 +30일까지 기록 리스트

내 정보

검색된 회원 :

로그아웃

% 닉네임 % / % Google ID %

우편함 삭제 후 +30일까지 기록

#### F. 회원 정보 관리 > 인벤토리 > 인벤토리

Joongwon

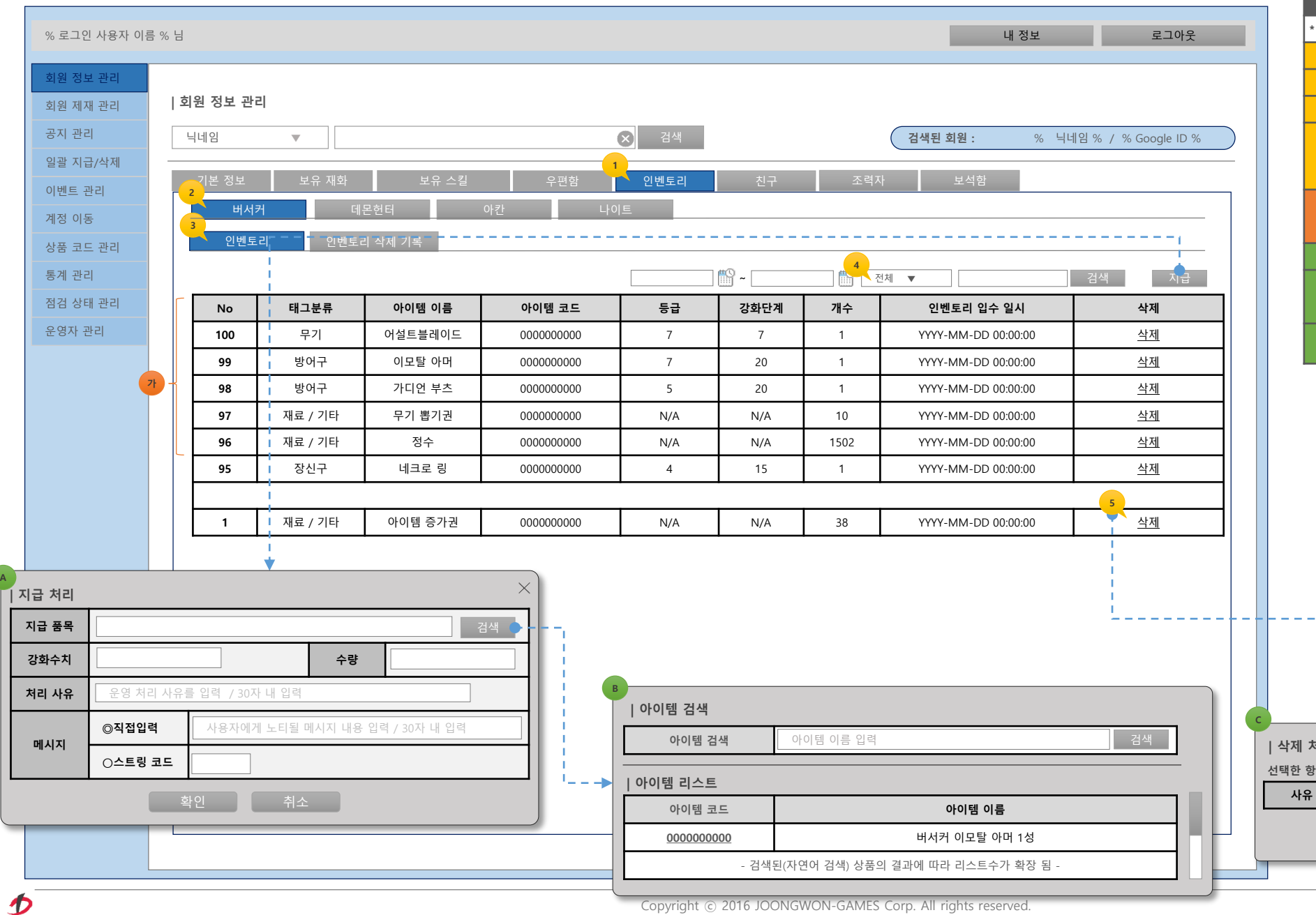

# C | 삭제 처리 선택한 항목의 삭제 사유를 입력해 주세요 사유 30자 내 입력 확인 취소

| ▼ 지급 처리 스. | 니급 저리 스트링 코느 |        |       |  |  |  |  |  |
|------------|--------------|--------|-------|--|--|--|--|--|
| 스트링 코드     | 100          | 1004   | 1010  |  |  |  |  |  |
| 지급 사유      | 아이템 복구       | 이벤트 지급 | 점검 보상 |  |  |  |  |  |

|      | Description                                                      |
|------|------------------------------------------------------------------|
| * 지급 | 처리 시 우편함으로 발송.                                                   |
| 1    | <인벤토리 탭>                                                         |
| 2    | <클래스 선택 탭>                                                       |
| 3    | <인벤토리 선택 탭 – 기본 탭>                                               |
| 4    | <검색 SELECT 항목><br>- 전체<br>-아이템명(기본)<br>-아이템코드                    |
| 가    | <리스트><br>→정렬 순서 : 최근 날짜 순서 정렬<br>→정렬 수 : 최근 300개 리스트 정렬          |
| А    | <지급 처리 정보창>                                                      |
| В    | <아이템 검색 정보창><br>→P.20과 구성이 다릅니다 (주의!)<br>→인벤토리에는 아이템만 지급 기능이 존재. |
| С    | <삭제 처리 새창><br>→사유 입력 체크 후 해당 항목을 삭제 처리 합니다.                      |

#### F. 회원 정보 관리 > 인벤토리 > 인벤토리 삭제 기록

| % 로그인 사용자 이름 %       | % 님    |         |                                       |         |           |           |      |     | 내 정보                | 로그아웃      |
|----------------------|--------|---------|---------------------------------------|---------|-----------|-----------|------|-----|---------------------|-----------|
| 회원 정보 관리<br>회원 제재 관리 | 회원     | 원 정보 관리 | 2                                     |         |           |           |      |     |                     |           |
| 공지 관리                |        | 네인      |                                       |         |           | ☑ 거새      |      |     | 거새되 히위 • 04 니니-     |           |
| 일괄 지급/삭제             |        | -11 [2] | · · · · · · · · · · · · · · · · · · · |         |           |           |      |     |                     |           |
| 이벤트 관리               |        | 기본 정보   | 보유 재화                                 | 보유 스킬   | 우편함       | 인벤토리      | 친구   | 조력자 | 바 보석함               |           |
| 계정 이동                |        | 버서카     | 년 <u>1</u> 데 원                        | <b></b> | 아칸 나이     | <u>اق</u> |      |     |                     |           |
| 상품 코드 관리             |        | 인벤토리    | 리 인벤토리                                | 비 삭제 기록 |           |           |      |     |                     |           |
| 통계 관리                |        |         |                                       |         |           | [         |      | ° ~ | ● 아이템명 ▼            | 검색        |
| 점검 상태 관리             |        | No      | 태그분류                                  | 아이템 이름  | 아이템 코드    | 등급        | 강화단계 | 개수  | 삭제 일시               | 복구        |
| 운영자 관리               |        | 25      | 장신구                                   | 가디언 링   | 000000000 | 7         | 20   | 1   | YYYY-MM-DD 00:00:00 | <u>복구</u> |
| 71                   |        |         |                                       | 이이네 주기기 |           |           |      | 10  |                     |           |
|                      | '    L | 1       | 새료 / 기타                               | 아이템 증가권 | 000000000 | N/A       | N/A  | 10  | YYYY-MM-DD 00:00:00 | 목구        |
|                      |        |         |                                       |         |           |           |      |     |                     |           |

Description

※ 인벤토리에 삭제된 항목의 복구 기능은 없습니다. (협의사항)

<인벤토리 삭제 기록>

<리스트>

1

가

→정렬 순서 : 최근 삭제된 순서
 →정렬 수 : 최근 30일 동안의 모든 삭제 리스트

#### F. 회원 정보 관리 > 친구

#### Description

|      |      | _      |
|------|------|--------|
|      |      |        |
| , 치그 | EH 、 |        |
|      | ,치그  | ,치그 태, |

1

가

<신구 맵:

<리스트> →정렬 순서 : 최근 맺은 친구 순서 →정렬 수 : 모든 친구 리스트

| % 로그인 사용자 이름 | - % E | ļ     |            |                     |                     | 내 정보                    | 로그아웃              |
|--------------|-------|-------|------------|---------------------|---------------------|-------------------------|-------------------|
|              |       |       |            |                     |                     |                         |                   |
| 회원 정보 관리     |       |       |            |                     |                     |                         |                   |
| 회원 제재 관리     | 3     | 회원 정보 | 관리         |                     |                     |                         |                   |
| 공지 관리        |       | 닉네임   | ▼          | 6                   | · 검색 검색             | <b> 색된 회원 : %</b> 닉네임 % | % / % Google ID % |
| 일괄 지급/삭제     |       |       |            |                     | 1                   |                         |                   |
| 이벤트 관리       |       | 기본 성보 | . 보유 재화 보유 | · 스킬 우편함            | 인벤토리 친구 조력자         | 보석함                     |                   |
| 계정 이동        | F     | No    | 친구 닉네임     | Unique User ID Code | 친구 맥은 날짜            | 삭제 여부                   |                   |
| 상품 코드 관리     |       |       |            |                     |                     |                         |                   |
| 토게 과리        |       | 300   | 열장맨        | 189XJS9JSXN         | YYYY-MM-DD 00:00:00 | 등녹                      |                   |
| 등계 컨닉        |       | 199   | 뉴비걸        | 89AUV19VAJ          | YYYY-MM-DD 00:00:00 | 삭제                      |                   |
| 점검 상태 관리 🥂   |       |       |            |                     |                     | <u> </u>                |                   |
| 운영자 관리       |       |       |            | 1                   |                     |                         |                   |
|              |       | 1     | 홍길동        | 7HVIAU8123K         | YYYY-MM-DD 00:00:00 | 등록                      |                   |

| % 로그인 사용자 이름 | % 님 |        |            |        |         | 내                   | 정보 로그아웃                 |
|--------------|-----|--------|------------|--------|---------|---------------------|-------------------------|
| 회원 정보 관리     |     |        |            |        |         |                     |                         |
| 회원 제재 관리     | 회   | 원 정보 관 | 반리         |        |         |                     |                         |
| 공지 관리        | 닉   | 티네임    | •          |        |         | 객 검색된 회원 :          | % 닉네임 % / % Google ID % |
| 일괄 지급/삭제     |     |        |            |        |         | 1                   |                         |
| 이벤트 관리       |     | 기본 정보  | 보유 재화      | 보유 스킬  | 우편함 인벤토 | 리 친구 조력자 보석함        |                         |
| 계정 이동        | Π Γ | No.    | 조력자 이름     | 조력자 등급 | 조력자 레벨  | 조력자 획득(소화: 생성) 일시   | 조력자 Code                |
| 상품 코드 관리     |     | 24     | 포호하느 헤르케리우 | 7      | 30      |                     | 100408001               |
| 통계 관리        |     | 22     | 파면이 바이드    | 7      | 25      |                     | 100508001               |
| 점검 상태 관리 🍼   |     | 23     | 파굴의 모이드    | 1      | 25      | 1111-MM-DD 00:00:00 | 100308001               |
| 운영자 관리       |     |        |            |        |         |                     |                         |
|              |     | 1      | 엘베토        | 2      | 30      | YYYY-MM-DD 00:00:00 | 100208001               |

대외비

#### Description

<조력자 탭>

가

- <리스트> →정렬 순서 : 최근 획득(소환:생성) 순서 →정렬 수 : 모든 획득(소환:생성) 조력자 리스트

D າວວນອີດາວວາ

## 회원 제재 관리

v1.0

개별 제재 / 일괄 제재

G. 회원 제재 관리

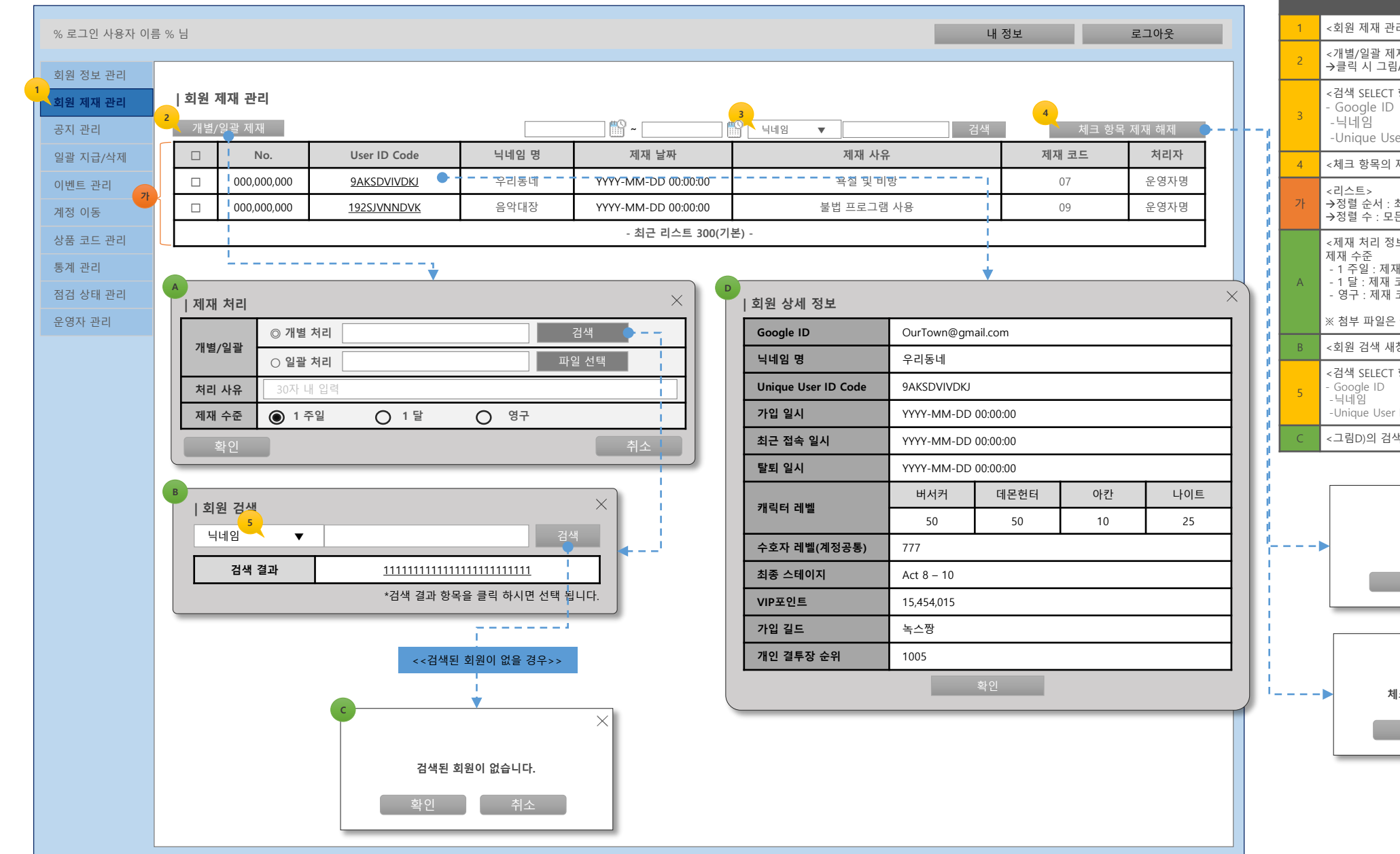

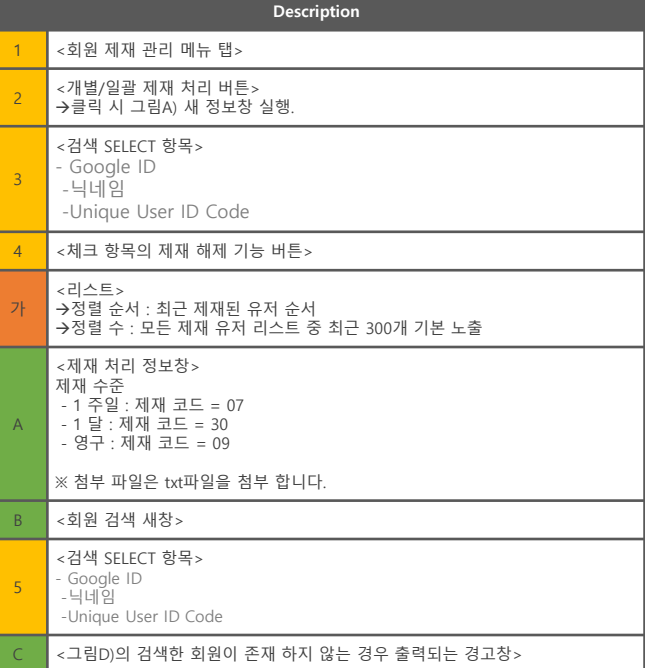

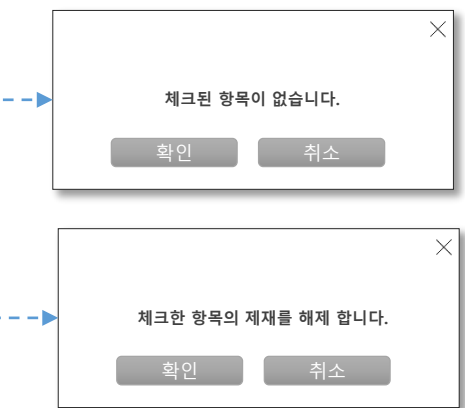

## 공지 관리

v1.0 -

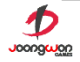

## H. 공지 관리

| 그인 사용자 이름 % | % 님                    |                                                               |       |                     | 내 정보                                            | 로그아웃  |
|-------------|------------------------|---------------------------------------------------------------|-------|---------------------|-------------------------------------------------|-------|
| 정보 관리       |                        |                                                               |       |                     |                                                 |       |
| 제재 관리       | 공지 관리                  |                                                               |       |                     |                                                 | 2     |
| 관리          |                        |                                                               |       |                     |                                                 | 공지 등록 |
| 지급/삭제       | No.                    | 공지 내용 및 관리                                                    | 공지 상태 | 등록 날짜               | 웹 링크 주소                                         | 등록자   |
| 트 관리        | 100                    | 보기                                                            | 예약    | YYYY-MM-DD 00:00:00 | http://cafe.naver.com/sevenknight<br>s/14781622 | 김도성   |
| 이동          | 99                     |                                                               | 노출    |                     |                                                 |       |
| 고드 관리       | 98                     |                                                               | 종료    |                     |                                                 |       |
| 상태 관리       | 97                     |                                                               |       |                     |                                                 |       |
| 자 관리        |                        |                                                               |       |                     |                                                 |       |
|             | 공지 명칭<br>웹링크 주소        | 웹 링크 주소 입력                                                    | 8     |                     |                                                 |       |
|             | 한국어                    | 130자 이내 입력                                                    |       |                     |                                                 |       |
|             |                        |                                                               |       |                     |                                                 |       |
|             | 영어                     | 130자 이내 입력                                                    |       |                     |                                                 |       |
|             | 영어일본어                  | 130자 이내 입력<br>130자 이내 입력                                      |       |                     |                                                 |       |
|             | 영어<br>일본어<br>중국어       | 130자 이내 입력<br>130자 이내 입력<br>130자 이내 입력                        |       |                     |                                                 |       |
|             | 영어<br>일본어<br>중국어<br>기타 | 130자 이내 입력       130자 이내 입력       130자 이내 입력       130자 이내 입력 |       |                     |                                                 |       |

|   | Description                                                                                    |
|---|------------------------------------------------------------------------------------------------|
| 장 | 글자 수 제한 130자 이내로 협의                                                                            |
|   | <공지관리 메뉴 탭>                                                                                    |
|   | <공지 등록 버튼><br>→클릭 시 그림A) 정보창 출력                                                                |
|   | <등록한 공지 내용과 노출 시간의 구간 정보 보기 및 수정 가능><br>→클릭 시 그림A) 정보창 출력                                      |
|   | <공지 상태><br>→3가지 형태로 정보 노출이되며<br>→노출 시간의 구간 정보와 오늘 날짜 정보의 비교 기준에 따라 분류 처리 됩니다.                  |
|   | <공지 관리 새창>                                                                                     |
|   | <공지 노출 구간을 추가하는 기능의 버튼 입니다.><br>→클릭한 항목의 하단으로 필드가 새로 생성이 됩니다.<br>→항목 생성의 최대 가능 수는 20개로 제한 합니다. |
|   | <공지 노출 구간을 삭제하는 기능의 버튼 입니다.><br>→클릭한 항목의 필드가 삭제 됩니다.                                           |
|   | < 공지 명칭을 입력합니다>                                                                                |
|   | < 통합 배너 팝업에 공지 클릭 시 이동시킬 웹 링크 주소를 입력합니다.>                                                      |

## 일괄 지급/삭제

v1.0

#### l. 일괄 지급/삭제 > 일괄 지급

대외비

Description

|            |          |       |              |             |                   |                        |        | _                  |      |                     |   | 1      | ~ 이과 지그/사제 메느 \                                           |
|------------|----------|-------|--------------|-------------|-------------------|------------------------|--------|--------------------|------|---------------------|---|--------|-----------------------------------------------------------|
| 최 정보 관리    |          |       |              |             |                   |                        |        |                    |      |                     |   |        | < 달코 시집/걱세 메ㅠ><br>. 이과 지그 서태 태 기법 태.                      |
| 실 제재 관리    | 일괄 지급/식  | 치     |              |             |                   |                        |        |                    |      |                     |   | 2      | < 달걀 시급 신낙 넵 - 기존 넵>                                      |
| 관리 2       | 일괄 지급    |       | 일괄 삭제        |             |                   |                        |        |                    |      |                     |   | 3      | <대상자 직접입력 상자><br>→닉네임을 입력 합니다.                            |
| 급/삭제       |          | 3     |              |             |                   |                        |        |                    |      |                     |   |        | →최소1명에서 최대 10명까지 입력이 가능 합니다.                              |
| . 관리       | 대상자      | ◎ 직접  | 법 입력(팀명)     |             |                   |                        |        |                    |      |                     |   | 4      | <처리항목의 아이템 선택 시 품목 검색 버튼>                                 |
| 동          | 분류       |       |              |             |                   |                        |        |                    |      |                     |   |        | →클릭 시 그림 A) 정보창 출력                                        |
| E 관리       |          | ⊖ txt | 파일 첨부        |             |                   | <sup>世</sup>           | 일 선택   |                    |      |                     |   | 5      | <지급 위치 항목>                                                |
|            |          | 처리 사유 | <del>}</del> | 운영 처리 사유를 🕯 | 입력 합니다 / 30자 내 입력 | 켝                      |        |                    |      |                     |   |        | 7시급는 구권업으로한 가능 합니다.                                       |
| 에 크니<br>관리 |          | ◎ 직접  | 법입력          | 사용자에게 노티될   | 메시지 내용을 입력 합니     | 다. / 30자 내 입력          |        |                    |      |                     |   | 6      | <확인 버튼><br>→처리 경고창 출력 후,                                  |
|            | 메시지      | 이 스트  | 트링 코드        |             |                   |                        |        |                    |      |                     |   |        | →상위 설정화면에서 입력한 항목이 반영되고 하단의 로그 리스트에 등록 됨                  |
|            |          | @ 0F0 | 161          |             | 4                 | 프모 거새 스카               |        | 5                  |      | ) 으펴하 (이베트리르 지그 부가) |   | 7      | <직접 입력 처리의 대상자 보기 링크>                                     |
|            |          |       |              |             |                   |                        |        | Т                  |      | / 푸근ᆷ (근근도니도 시집 줄기) |   |        | →클릭 시 그림B) 정보창이 출력 됨.                                     |
|            |          | ○ 젬   |              | 수량          |                   |                        |        |                    |      |                     |   | 8      | <엑셀로 대상자를 등록 할 경우><br>그리ㅋ 클리 시 워드은 탄생찬 실해 후 에셀 파일 다우르드 처리 |
|            | 처리<br>항목 | ○ 골드  | 1            | 수량          |                   |                        |        |                    |      |                     |   |        |                                                           |
|            |          | ○ 열소  | 4            | 수량          |                   |                        |        |                    |      |                     |   | A      | < 품속 검색 영모영 / 뒷영 점고>                                      |
|            |          | ○ 트로  | 리            | 수량          |                   |                        |        |                    |      |                     |   | 9      | <품목 검색 SELECT><br>-아이틴링(기본)                               |
|            |          |       |              |             |                   |                        |        |                    |      | 화이                  |   |        | -아이템코드                                                    |
|            |          |       |              |             |                   |                        | ~      |                    |      |                     |   | В      | <그림3)의 입력한 내상사 성보 표기 성보상>                                 |
|            |          |       |              |             |                   |                        |        |                    |      | 운영자명 검색             |   |        |                                                           |
|            | No.      | 처리 분류 | :            | 처리 사유       | 처리 항목             | 아이템 코드                 | 수량     | 대상 및 건수            | 처리자  | 처리일자                |   |        |                                                           |
|            | 300      | 직접 입력 | 점검지연으로 인     | 민한 유저 보상    | 아이템               | 1111111111111111111111 | 1      | 7<br><u>대상자 보기</u> | 운영자명 | YYYY-MM-DD 00:00:00 | В |        | ×                                                         |
|            | 299      | 엑셀    | VVIP 유저 보상   |             | 젬                 | -                      | 10,000 | <u>엑셀 다운로드</u>     | 운영자명 | YYYY-MM-DD 00:00:00 |   | 남장자 보기 |                                                           |
|            | 298      | 엑셀    | GM 이벤트       |             | 젬                 | -                      | 100    | <u>엑셀 다운로드</u>     | 운영자명 | YYYY-MM-DD 00:00:00 |   |        |                                                           |
|            | 297      | 엑셀    | GM 이벤트       |             | 골드                | -                      | 10     | <u>엑셀 다운로드</u>     | 운영자명 | YYYY-MM-DD 00:00:00 |   |        |                                                           |

확인

l. 일괄 지급/삭제 > 일괄 삭제

Description

|                           | = 0/ 11 |       |          |        |                 |              |                         |        |                  | 비저너      | _      | 37018                                     |           | ※ 일괄 삭제의 위치는 우편함, 인벤토리 사용 유기 | (협의사항) |          |
|---------------------------|---------|-------|----------|--------|-----------------|--------------|-------------------------|--------|------------------|----------|--------|-------------------------------------------|-----------|------------------------------|--------|----------|
| % 도그 한 작용작 이 <sub>런</sub> | 5 70 8  |       |          |        |                 |              |                         |        | _                | 네 영모     | _      | 도그야굿                                      |           | 1 <일괄 삭제 탭>                  |        |          |
| 회원 정보 관리                  |         |       |          |        |                 |              |                         |        |                  |          |        |                                           |           | 2 <위치 선택 항목>                 |        |          |
| 회원 제재 관리                  | 일괄      | 지급/삭제 |          |        |                 |              |                         |        |                  |          |        |                                           |           | →일월 삭제의 위시를 선택 입니다.          |        |          |
| 공지 관리                     |         | 일괄 지급 |          | 일괄 삭제  |                 |              |                         |        |                  |          |        |                                           |           |                              |        |          |
| 일괄 지급/삭제                  |         |       |          |        |                 |              |                         |        |                  |          |        |                                           |           |                              |        |          |
| 이벤트 관리                    |         | 대상자   | ◎ 직접 입   | L력(팀명) |                 |              |                         |        |                  |          |        |                                           |           |                              |        |          |
| 계정 이동                     |         | 분류    |          |        |                 |              |                         |        |                  |          |        |                                           |           |                              |        |          |
| 상품 코드 관리                  |         |       | ⊖ txt 파업 | 일 첨부   |                 |              | 파일                      | 실 선택   |                  |          |        |                                           |           |                              |        |          |
| 동계 관리                     |         |       | 처리 사유    |        | 운영 처리 사유를 입력 합니 | 다 / 30자 내 입력 |                         |        |                  |          |        |                                           |           |                              |        |          |
| 침검 상태 관리<br>운영자 관리        |         |       | ◎ 직접입    | 력      | 사용자에게 노티될 메시지   | 내용을 입력 합니다   | h./30자 내 입력             |        |                  |          |        |                                           |           |                              |        |          |
|                           |         | 메시지   | ○ 스트링    | 코드     |                 |              |                         |        |                  |          |        |                                           |           |                              |        |          |
|                           |         |       | ◎ 아이템    | / 선수카드 |                 | E            | 품목 검색 <b>수량</b>         |        | <mark>2</mark> श | 치 ©      | 》우편함 ○ | 인벤토리                                      |           |                              |        |          |
|                           |         |       | 이 스타     |        | 스랴              |              |                         |        |                  |          |        |                                           |           |                              |        |          |
|                           |         | 처기    | 0 = 4    |        |                 |              |                         |        |                  |          |        |                                           |           |                              |        |          |
|                           |         | 항목    | ○ 골드     |        | 수량              |              |                         |        |                  |          |        |                                           |           |                              |        |          |
|                           |         |       | ○ 마일리    | 지      | 수량              |              |                         |        |                  |          |        |                                           |           |                              |        |          |
|                           |         |       | ○ 친구포    | 인트     | 수량              |              |                         |        |                  |          |        |                                           |           |                              |        |          |
|                           |         |       |          |        |                 |              |                         |        |                  |          |        | 확인                                        |           |                              |        |          |
|                           |         |       |          |        |                 |              |                         |        |                  |          |        |                                           |           |                              |        |          |
|                           |         |       |          |        |                 |              |                         |        |                  | <u> </u> | 운영자명   | 검색                                        |           |                              |        |          |
|                           | N       | o. 처리 | 믜 분류     |        | 처리 사유           | 처리 항목        | 아이템 코드                  | 수량     | 대상 및 건수          | 처리자      |        | 리일자                                       |           |                              |        |          |
|                           | 3       | 00 직접 | 접 입력     |        |                 |              | 11111111111111111111111 | 1      | <u>대상자 보기</u>    | 운영자명     | YYYY-I | 품목 검색                                     |           |                              |        | $\times$ |
|                           | 2       | 99 ¢  | 엑셀       |        |                 |              | -                       | 10,000 | <u>엑셀 다운로드</u>   | 운영자명     | YYYY-N | 아이템 (************************************ | ▼ 0/름     | 류 입력                         | 검색     |          |
|                           | 2       | 98 9  | 엑셀       |        |                 |              | -                       | 100    | <u>엑셀 다운로드</u>   | 운영자명     | YYYY-N |                                           |           |                              |        | -        |
|                           | 2       | 9/    | 백셸       |        |                 |              | -                       | 10     | <u>엑겔 나운로느</u>   | 운영사명<br> | YYYY-N | 품폭 디스트                                    |           | 프모 이르                        |        |          |
|                           |         |       |          |        |                 |              |                         |        |                  |          |        | 000000000                                 |           | <b>감국 이금</b><br>4~7 성 무기 뽐기궈 |        |          |
|                           |         |       |          |        |                 |              |                         |        |                  |          |        |                                           | - 검색된(자연  | 어 검색) 상품의 결과에 따라 리스트수가 확장 됨  | -      |          |
|                           |         |       |          |        |                 |              |                         |        |                  |          |        |                                           | 5, 2(, 12 |                              |        |          |

## 이벤트 관리

v1.0 –

#### J. 이벤트 관리

| % 로그인 사용자 이름                  | 븕 % 님  |          |                 |                                         |                                                                            |                                                                           |                                            |                          | 내 정보   | <u>.</u>               | 로그여      | 웃       |     |
|-------------------------------|--------|----------|-----------------|-----------------------------------------|----------------------------------------------------------------------------|---------------------------------------------------------------------------|--------------------------------------------|--------------------------|--------|------------------------|----------|---------|-----|
| 회원 정보 관리<br>회원 제재 관리<br>공지 관리 | 이벤     | 트 관리     |                 |                                         |                                                                            |                                                                           |                                            |                          |        | 4                      | 이벤트      | 등록 🔶 -  |     |
| 일괄 지급/삭제                      | No.    | 이벤트 타입   | 2 EH            | 0 3 제목(인게임 메시지)                         | 배너 이미지 URL                                                                 | 이미지 팝업 URL                                                                | 이벤트 기간                                     | 보상 아<br>이템               | 개<br>수 | 등록 날짜                  | 표시<br>순서 | 등록<br>자 |     |
| <mark>이벤트 관리</mark><br>계정 이동  | 100    | 타입1 이름   | 진행 예정           | 1<br>1 <u>년에 1번 드</u> 리는 대박 이벤트 입니다~~~~ | http://static.nox.com<br>/www/u/2017/0718/<br>eventbanner_201707<br>18.gif | http://static.nox.com<br>/www/u/2017/0718/<br>eventImage_2017071<br>8.gif | YYYY-MM-DD 00:00:00<br>YYYY-MM-DD 00:00:00 |                          |        | YYYY-MM-DD<br>00:00:00 | 1        | 김택<br>훈 |     |
| 상품 코드 관리<br>통계 관리             | 99     | 타입2 이름   | 종료              |                                         | http://static.nox.com<br>/www/u/2017/0715/<br>eventbanner_201707<br>15.gif | http://static.nox.com<br>/www/u/2017/0715/<br>eventImage_2017071<br>5.gif | YYYY-MM-DD 00:00:00<br>YYYY-MM-DD 00:00:00 |                          |        |                        | 2        |         |     |
| 삼섬 상태 관리<br>운영자 관리            | 98     | 타입3 이름   | 진행 중            | <u>푸쉬 요전</u>                            |                                                                            |                                                                           | YYYY-MM-DD 00:00:00<br>YYYY-MM-DD 00:00:00 | 아이템<br>명 / 아<br>이템코<br>드 | 10     |                        | 3        |         |     |
|                               | A      |          | 진행 중            | 포쉬 의후                                   |                                                                            |                                                                           |                                            |                          |        |                        |          |         |     |
|                               | 0      | 벤트 등록/수? | 덩               |                                         |                                                                            | ×                                                                         |                                            |                          |        |                        |          |         | i.  |
|                               | 0      | 벤트 제목    | 1년에 1번 드        | 리는 대박 이벤트 입니다~~~                        |                                                                            |                                                                           |                                            |                          |        |                        |          |         |     |
|                               | D      | 시지 타입    | ◎ 직접입력          | 사용자에게 노티될 메시지 내용 입                      | 력 / 30자 내 입력                                                               |                                                                           |                                            |                          |        |                        |          |         | i i |
|                               |        |          | ○ 스트링 코드        |                                         | _                                                                          |                                                                           |                                            |                          |        |                        |          |         |     |
|                               | 0<br>원 | 리크 주소    | http://cafe.pa  | ▼ 표시순서                                  | 1                                                                          |                                                                           |                                            |                          |        |                        |          |         |     |
|                               |        | 이미지 URL  | http://static.r | 10x.com/www/u/2017/0718/eventbanner 2   | 0170718.gif                                                                |                                                                           |                                            |                          |        |                        |          |         |     |
|                               | 0 0    | 지 팝업 URL | http://static.r | nox.com/www/u/2017/0718/eventImage_20   | )170718.gif                                                                |                                                                           |                                            |                          |        |                        |          |         |     |
|                               | o      | 벤트 기간    |                 |                                         |                                                                            |                                                                           |                                            |                          |        |                        |          |         |     |
|                               | đ      | .상 아이템   |                 | 아이텕 검색                                  | 수량                                                                         |                                                                           |                                            |                          |        |                        |          |         |     |
|                               |        |          |                 | 확인 취소                                   |                                                                            | 아이템 검색                                                                    |                                            |                          |        |                        |          |         |     |
|                               |        |          |                 |                                         |                                                                            | 아이템 검색                                                                    | 아이템 이름 입력                                  |                          |        |                        |          | 검색      |     |
|                               |        |          |                 |                                         |                                                                            | 아이테 리스트                                                                   |                                            |                          |        |                        |          |         |     |
|                               |        |          |                 |                                         |                                                                            | 아이템 코드                                                                    |                                            |                          | 아이템    | 이름                     |          |         |     |
|                               |        |          |                 |                                         |                                                                            | 0000000000                                                                |                                            | 4~                       | 7 성 무기 | 뽑기권                    |          |         | 4   |
|                               |        |          |                 |                                         |                                                                            | - 1                                                                       | 검색된(자연어 검색) 상품의                            | 의 결과에 따                  | 라 리스트  | 트수가 확장 됨 -             |          |         |     |

# <이벤트 관리 탭> <이벤트 상태 정보><br/>→등록한 이벤트 기간에 따라 상태 정보 값이 표기 됨. <이벤트 내용 보기 링크><br/>→클릭 시 그림A) 정보창이 출력 <이벤트 등록 버튼><br/>→클릭 시 그림A) 정보창이 출력 <이벤트 등록/수정 정보창>

Description

# 계정 이동

v1.0 -

K. 계정 이동

D

Joongwon

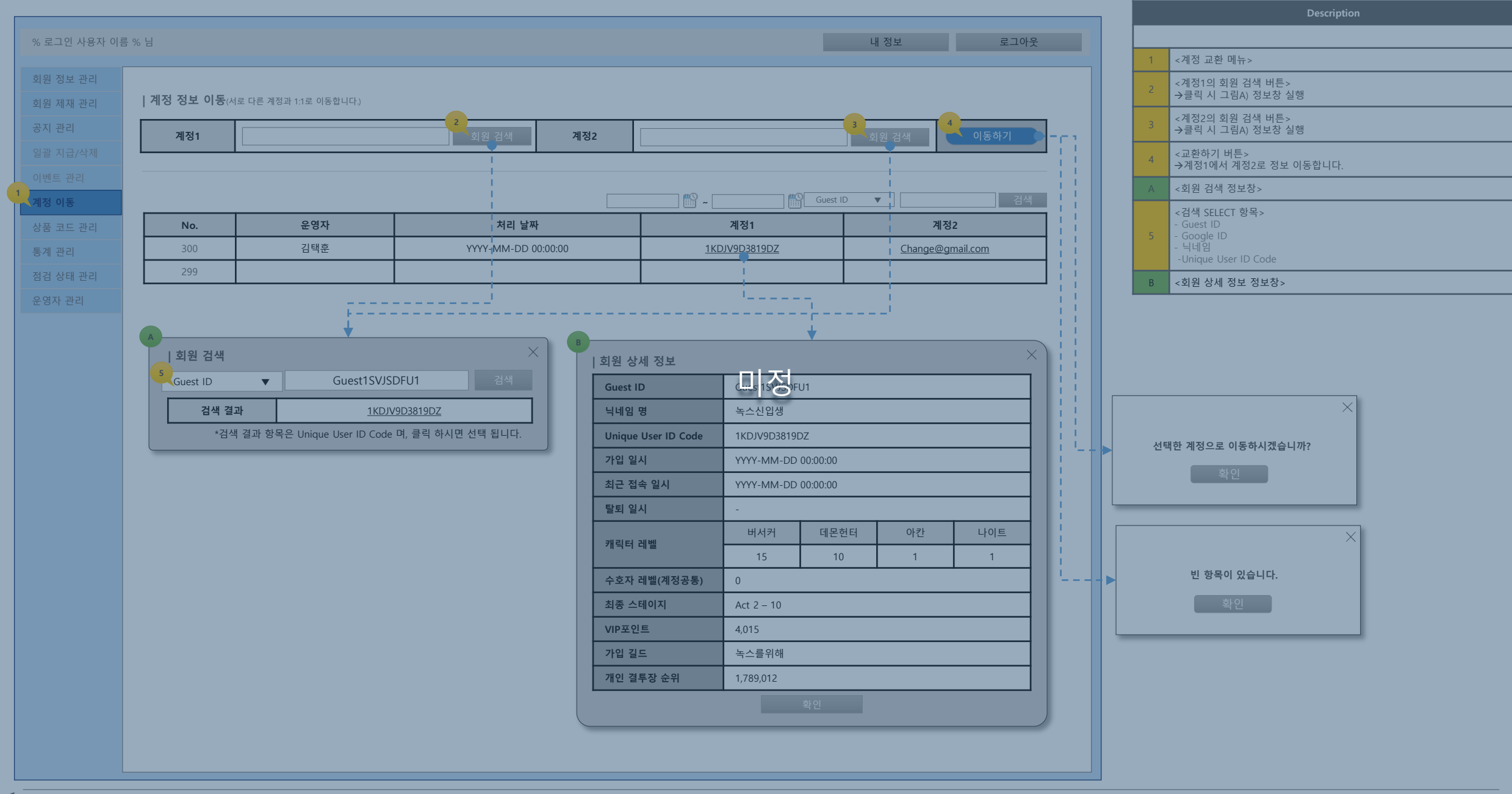

## 상품 코드 관리

v1.0 –

37

| L. 상품 코드                | 관리                               |                        |                         |                                       |                     | 니꼬                                                                        |
|-------------------------|----------------------------------|------------------------|-------------------------|---------------------------------------|---------------------|---------------------------------------------------------------------------|
|                         |                                  |                        |                         |                                       |                     | Description                                                               |
| % 로그인 사용자 이름            | 름 % 님                            |                        |                         | 내 정보                                  | 로그아웃                | *새로운 상품 아이템으로 업데이트된 엑셀파일을 등록할 경우<br>기존에 등록된 엑셀파일을 엎어서 등록되도록 처리 합니다.       |
| 회원 정보 관리<br>회원 제재 관리    | 상품 코드 관리                         |                        |                         | •                                     |                     | 1<br><엑셀 파일 등록 버튼><br>→클릭 시 그림A) 정보창 실행                                   |
| 공지 관리<br><br>일괄 지급/삭제   | ※ 최신버전의 아이템코드 엑셀 파일을 등록<br>2 파일명 | 록 합니다.                 | 메모                      | 역설<br>4 등록일자 5                        | 파일 등록<br><b>등록자</b> | <등록된 파일><br>2 →클릭 시 해당 파일을 다운받습니다.                                        |
| 이벤트 관리                  | <u>GoodsInfo.XML</u>             | 12/25 크리스마스 업데이트 상품 코드 | 파일                      | 2016/12/25 00:00:00                   | 아무개                 | →등록된 파일이 없으면 NULL 상태 입니다.                                                 |
| 계정 이동<br><b>상품코드 관리</b> |                                  |                        |                         |                                       |                     | 3<br><파일 등록 시 해당 파일에 대한 간단한 메모 입력이 가능 합니다.><br>→ 30자 이내                   |
| 통계 관리                   |                                  |                        | A                       | · · · · · · · · · · · · · · · · · · · | ×                   | 4 <파일 등록 일자 정보>                                                           |
| 점검 상태 관리                |                                  |                        | 상품코드 - 엑셀파일             |                                       |                     | 5 <파일 등록자 정보>                                                             |
| 운영자 관리                  |                                  |                        |                         | 6                                     |                     | A <파일 업로드 새창 화면>                                                          |
|                         |                                  |                        | 7 12/25 크리스마스 업데        | 이트 아이텍코드 파잌                           |                     | 6 <윈도우 탐색기를 실행 합니다>                                                       |
|                         |                                  |                        |                         | <b>ろ</b> 2<br><sup>約</sup> 2          |                     | <메모 내용 입력 상자 입니다.> 7 →30자 이내 제한<br>→30자 이상 입력 후 확인 버튼 클릭 시 경고창 실행 그림B) 참고 |
|                         |                                  |                        |                         |                                       |                     | 8 <확인 버튼><br>→클릭 시 정보창이 닫히고 파일 업로드가 완료 됩니다.(DB에 XML업회                     |
|                         |                                  |                        | B<br>메모는 30자 이내 일<br>확인 | )<br>김력해 주세요                          |                     |                                                                           |
|                         |                                  |                        |                         |                                       |                     |                                                                           |

## 통계 관리

#### v1.0 -

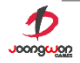

## M. 통계 관리

| 로그인 사용자 이름 | · % 님 | 내 정보 | 로그아웃 |
|------------|-------|------|------|
| 원 정보 관리    |       |      |      |
| 원 제재 관리    | 통계 관리 |      |      |
| 지 관리       |       |      |      |
|            |       |      |      |
|            |       |      |      |
|            |       |      |      |
|            |       |      |      |
|            |       |      |      |
| 검 상태 관리    |       |      |      |
|            |       |      |      |
|            |       |      |      |
|            |       |      |      |
|            | 미정    |      |      |
|            |       |      |      |
|            |       |      |      |
|            |       |      |      |
|            |       |      |      |
|            |       |      |      |
|            |       |      |      |
|            |       |      |      |
|            |       |      |      |
|            |       |      |      |
|            |       |      |      |
|            |       |      |      |
|            |       |      |      |
|            |       |      |      |
|            |       |      |      |
|            |       |      |      |
|            |       |      |      |

## 점검 상태 관리

v1.0 -

#### N. 점검 상태 관리 > 점검 관리

| % 로그인 사용자 이름 % 님       |                       | 내정보                 | 로 로그아웃                                |
|------------------------|-----------------------|---------------------|---------------------------------------|
| 회원 정보 관리               |                       |                     |                                       |
| 회원 제재 관리 점검 상태 관리      |                       |                     |                                       |
| 공지 관리 직접 관리 점검 중 게임 접속 | 속 허용 계정               |                     |                                       |
| 일괄 지급/삭제               |                       |                     | 2                                     |
| 이벤트 관리                 |                       |                     |                                       |
| 계정 이동 3 패치 버선          | 심검 상태                 | 등록일자                | · · · · · · · · · · · · · · · · · · · |
| 아이템 코드 관리              | Ŷ                     | YYYY-MM-DD 00:00:00 | 김택운                                   |
| 통계 관리                  |                       |                     |                                       |
| 점검 상태 관리               |                       |                     |                                       |
| 운영자 관리                 |                       | ×                   |                                       |
|                        | 점검 관리                 |                     |                                       |
|                        | ·<br>패치 버전 패치 버전명을 입력 |                     |                                       |
|                        | 점검 상태 ◎ Y ○ N         |                     |                                       |
|                        |                       |                     |                                       |
|                        | 확인 취소                 |                     |                                       |
|                        |                       | )                   |                                       |
|                        |                       |                     |                                       |
|                        |                       |                     |                                       |
|                        |                       |                     |                                       |
|                        |                       |                     |                                       |
|                        |                       |                     |                                       |
|                        |                       |                     |                                       |
|                        |                       |                     |                                       |
|                        |                       |                     |                                       |
|                        |                       |                     |                                       |
|                        |                       |                     |                                       |
|                        |                       |                     |                                       |
|                        |                       |                     |                                       |
|                        |                       |                     |                                       |

| Description                            |  |  |  |  |  |  |  |
|----------------------------------------|--|--|--|--|--|--|--|
|                                        |  |  |  |  |  |  |  |
| <점검 관리 탭 - 기본 탭>                       |  |  |  |  |  |  |  |
| <점검 등록 버튼><br>→클릭 시 그림A) 정보창 출력        |  |  |  |  |  |  |  |
| <점검 등록 내용 수정><br>→버전명 및 점검 상태 정보 변경 가능 |  |  |  |  |  |  |  |
| <점검 관리 정보창>                            |  |  |  |  |  |  |  |

#### N. 점검 상태 관리 > 점검 중 게임 접속 허용 계정

| All A 24 All         All A 24         All A 24         All A 24         All A 24         All A 24         All A 26         All A 26 | % 로그인 사용자 이름 | 릌 % 님                           |                                         |            |       | 내 정보         | 로그아웃       |
|----------------------------------------------------------------------------------------------------|--------------|---------------------------------|-----------------------------------------|------------|-------|--------------|------------|
| an ana ang ang ang ang ang ang ang ang a                                                                                                    | 회원 정보 관리     |                                 |                                         |            |       |              |            |
| At al al al al al al al al al al al al al                                                                                                    | 회원 제재 관리     | 점검상태관리                          |                                         |            |       |              |            |
| # 3 G/44       MS 42       MS 42                                                                               | 공지 관리        | 점검 관리 점                         | 검 중 게임 접속 허용 계정                         |            |       |              |            |
| MEE 관리<br>130 월 2 월 21 월 2 월 21 월 2 월 21 월 2 월 21 월 2 월 2                                                                                                    | 일괄 지급/삭제     | ※ 점검중 게임접속 허용 계정관리 (반           | 드시 운영자의 계정을 등록/관리 할 것)                  |            |       | 운영자명         | 2<br>검색 등록 |
| 100       고객호       000000000000000000000000000000000000                                                                                                    | 벤트 관리        | No. <u>3</u> 운영자명               | 4 관리자 ID                                | 5 접속 허용 상태 | 6 등록자 | 7 등록일지       | ł          |
| 101 3 21       99       류 21 연       111111111111111111111111111111111111                                                                                                    | 정 이동         | 100 <u>김택훈</u>                  | 000000000000000000000000000000000000000 | 허용         | 운영자명  | YYYY-MM-DD ( | 00:00:00   |
| 14 관리<br>13 선택 관리<br>19 1 1 1 1 1 1 1 1 1 1 1 1 1 1 1 1 1 1                                                                                                    | 이템 코드 관리     | 99 류기현                          | 111111111111111111111                   | 비허용        | 운영자명  | YYYY-MM-DD ( | 00:00:00   |
| 감 소태 관리       97         '양자 관리       ''''''''''''''''''''''''''''''''''''                                                                                                    | 계 관리         | 98                              |                                         |            |       |              |            |
| 2 양자 관리                                                                                                    | 검 상태 관리      | 97                              |                                         |            |       |              |            |
| 실명 정보<br>접속 허용 선택 @허용 이비허용<br>확인 취소                                                                                                    |              | 점검중 게임접속<br>관리자 ID<br>회사이름과 소속팀 | 허용 계정관리<br>                             |            |       |              |            |
| 접속 허용 선택       ◎허용       ○비허용         확인       취소                                                                                                    |              | 실명 정보                           |                                         |            |       |              |            |
| 확인 취소                                                                                                    |              | 접속 허용 선택                        | ◎허용 ○비허용                                |            |       |              |            |
|                                                                                                    |              |                                 | 확인 취소                                   |            |       |              |            |
|                                                                                                    |              |                                 |                                         |            |       |              |            |

|   | Description                        |
|---|------------------------------------|
|   |                                    |
| 1 | <점검중 게임접속 허용 계정관리 탭>               |
| 2 | <등록 버튼><br>→계정 등록하기 정보창 실행 / 그림A   |
| 3 | <운영자명 정보><br>→클릭 시 설정 정보창 출력 / 그림A |
| 4 | <관리자 ID>                           |
| 5 | <접속 허용 상태 정보>                      |
| 6 | <등록자>                              |
| 7 | <등록일자>                             |

## 운영자 관리

v1.0

운영 로그 / 운영툴 사용 권한

#### O. 운영자 관리 > 운영 로그

공지 관리

이벤트 관리

계정 이동

통계 관리

운영자 관리

Description

#### 내 정보 로그아웃 % 로그인 사용자 이름 % 님 ※ 좌측의 예시는 운영툴에서 체크되는 모든 운영로그를 예시로 적용한 화면 입니다. 회원 정보 관리 | 운영자 관리 회원 제재 관리 \*지급/삭제/제재/복구 - 관리에 대한 주요 운영 로그 확인이 가능 합니다. 운영툴 사용 권한 운영 로그 일괄 지급/삭제 | 📅 ~ [ 🏥 운영자명 처리일자 (언제) 처리 분류2 (어떤 항목의) 처리 분류3 (무엇을/얼마나) 처리 분류4 처리 대상 (누구에게 처리) 운영자명 처리 분류1 분류 처리 사유 (누가) (어떤 메뉴의) (어떻게) 300 김택훈 YYYY-MM-DD 00:00:00 회원 정보 관리 기본 정보 VIP포인트/10,000 지급 닉네임 보기 299 김택훈 회원 정보 관리 개별/일괄 제재 개별 제 제재 닉네임 보기 YYYY-MM-DD 00:00:00 지급 298 김택훈 회원 정보 관리 보유 재화 골드/100 닉네임 보기 YYYY-MM-DD 00:00:00 297 회원 정보 관리 보유 재화 지급 닉네임 김택훈 YYYY-MM-DD 00:00:00 젬/100 보기 296 김택훈 YYYY-MM-DD 00:00:00 회원 정보 관리 보유 재화 열쇠/100 차감 닉네임 <u>보기</u> 295 김택훈 회원 정보 관리 보유 재화 트로피/100 차감 닉네임 YYYY-MM-DD 00:00:00 보기 회원 정보 관리 삭제 닉네임 294 김택훈 YYYY-MM-DD 00:00:00 우편함 아이템코드/수량 보기 회원 정보 관리 우편함 아이템코드/수량 지급 닉네임 293 김택훈 보기 YYYY-MM-DD 00:00:00 292 회원 정보 관리 인벤토리 아이템코드/수량 지급 닉네임 김택훈 YYYY-MM-DD 00:00:00 보기 제재 닉네임 291 김택훈 YYYY-MM-DD 00:00:00 회원 제재 관리 개별/일괄 제재 개별 제재 보기 회원 제재 관리 개별/일괄 제재 일괄 제재 해제(정상) 290 김택훈 YYYY-MM-DD 00:00:00 10,000 보기 일괄 지급/삭제 일괄 지급 아이템코드/수량 지급 보기 289 김택훈 YYYY-MM-DD 00:00:00 대상자 보기 산제 288 김택훈 YYYY-MM-DD 00:00:00 일괄 지급/삭제 일괄 삭제 스타/100 200 <u>\_\_\_\_\_보기</u> 287 김택훈 계정 교환 계정 교환 YYYY-MM-DD 00:00:00 vid vid X | 대상자 보기 $\times$ |처리 사유 확인

#### O. 운영자 관리 > 운영툴 사용 권한

| % 로그인 사용자 이를 | 름 % 님 |                                   |                        |                                                                              |                            |                  |            |   |     |                  | 내 정보 | 로그아웃      | 2 |
|--------------|-------|-----------------------------------|------------------------|------------------------------------------------------------------------------|----------------------------|------------------|------------|---|-----|------------------|------|-----------|---|
| 회원 정보 관리     |       |                                   |                        |                                                                              |                            |                  |            |   |     |                  |      |           |   |
| 회원 제재 관리     | 1     | 운영사 관리                            | 1                      |                                                                              | _                          |                  |            |   |     |                  |      |           |   |
| 공지 관리        |       | 운영 로그                             | 운영툴                    | 툴 사용 권한                                                                      |                            |                  |            |   |     |                  |      |           |   |
| 일괄 지급/삭제     |       |                                   |                        |                                                                              |                            |                  |            |   |     |                  |      | 운영자명 검    | 색 |
| 이벤트 관리       |       | 안                                 | 영자명                    |                                                                              |                            | 권한 승             | 인 상태       |   |     | 처리일              |      | 2 관리      |   |
| 계정 이동        |       | Ę                                 | 김택훈                    |                                                                              |                            | 완                | ·료         |   | YYY | Y-MM-DD 00:00:00 |      | <u>관리</u> |   |
| 아이템 코드 관리    |       | Ę                                 | 루기현                    |                                                                              |                            | 완                | ·료         |   | YYY | Y-MM-DD 00:00:00 |      | <u>관리</u> |   |
| 통계 관리        |       | Ę                                 | 루기훈                    |                                                                              |                            | 완                | ·료         |   | YYY | Y-MM-DD 00:00:00 |      | <u>관리</u> |   |
| 점검 상태 관리     |       | 김                                 | 강도희                    |                                                                              |                            | 승인               | 요청         |   | YYY | Y-MM-DD 00:00:00 |      | <u>관리</u> |   |
|              |       | 아이디<br>이름<br>소속회사<br>소속부서<br>전화번호 | -<br>-<br>-<br>- 사용 권호 | kth@joongv           김택훈           중원게임즈           기획팀           010-0000-00 | vongames.co<br>000<br>해당 { | om<br>오영자를 삭제 합니 | 니다.(재가입 필요 |   |     |                  |      |           |   |
|              |       | 미뉴                                | - 9                    | -<br>-                                                                       | 춬                          | 읽기               | 쓰기         | 1 |     |                  |      |           |   |
|              |       | 회원 정보 관                           | 반리                     | © Yes                                                                        | ⊖ No                       |                  |            |   |     |                  |      |           |   |
|              |       | 회원 제재 관                           | 반리                     | © Yes                                                                        | ⊖ No                       |                  |            |   |     |                  |      |           |   |
|              |       | 공지 관리                             |                        | © Yes                                                                        | ⊖ No                       |                  |            |   |     |                  |      |           |   |
|              |       | 일괄 지급/식                           | 낙제                     | © Yes                                                                        | ⊖ No                       |                  |            |   |     |                  |      |           |   |
|              |       | 이벤트 관리                            |                        | © Yes                                                                        | ⊖ No                       |                  |            |   |     |                  |      |           |   |
|              |       | 계정 이동                             |                        | © Yes                                                                        | ⊖ No                       |                  |            |   |     |                  |      |           |   |
|              |       | 아이템 코드                            | . 관리                   | © Yes                                                                        | ⊖ No                       |                  |            |   |     |                  |      |           |   |
|              |       | 통계 관리                             |                        | © Yes                                                                        | ⊖ No                       |                  |            |   |     |                  |      |           |   |
|              |       | 점검 상태 관                           | 반리                     | © Yes                                                                        | ⊖ No                       |                  |            |   |     |                  |      |           |   |
|              |       |                                   |                        |                                                                              |                            |                  |            |   |     |                  |      |           |   |

| <운영툴 사용 권한 메뉴>                                                                    |
|-----------------------------------------------------------------------------------|
| <관리 링크><br>→클릭 시 그림A) 정보창 실행                                                      |
| <리스트 : 운영자 등록을 한 모든 사람><br>→정렬 순서 : 최근 처리일(권한 부여일 및 운영자 등록일) 순서<br>→정렬 수 : 모든 리스트 |
| <운영자 정보 정보창>                                                                      |

1

Α